### Passo a Passo: App Santander Way Portador PJ

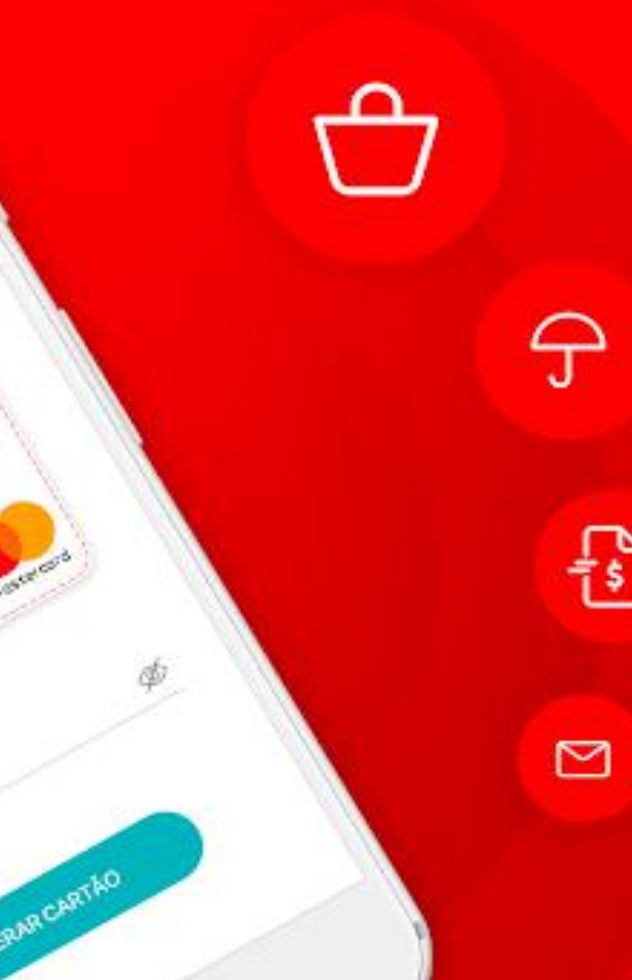

Formas de acesso:

 Cliente que é correntista PF, já tem acesso ao Way e tem Cartão PJ: acesso via CPF + a senha já cadastrada para seu acesso ao Way.

Ao acessar o Way será apresentando além dos cartões PF, também os cartões PJ vinculado ao CPF deste cliente.

• Cliente é correntista PF, não tem acesso ao Way e tem Cartão PJ: acesso é via CPF e senha que usa no Mobile PF.

Ao acessar o Way será apresentando além dos cartões PF, também os cartões PJ vinculado ao CPF deste cliente.

- Cliente não é correntista, não tem acesso ao Way e tem Cartão PJ: acesso é via CPF + senha do cartão
- **Cliente não é correntista (monoprodutista\* PF) tem acesso ao Way e tem Cartão PJ:** acesso via CPF + a senha que ele já tem cadastrado para acessar o Way como um Monoprodutista.

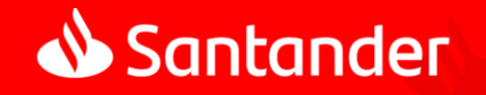

\*possui apenas um produto cartão Santander atrelado a pessoa física

### Funcionalidades disponíveis

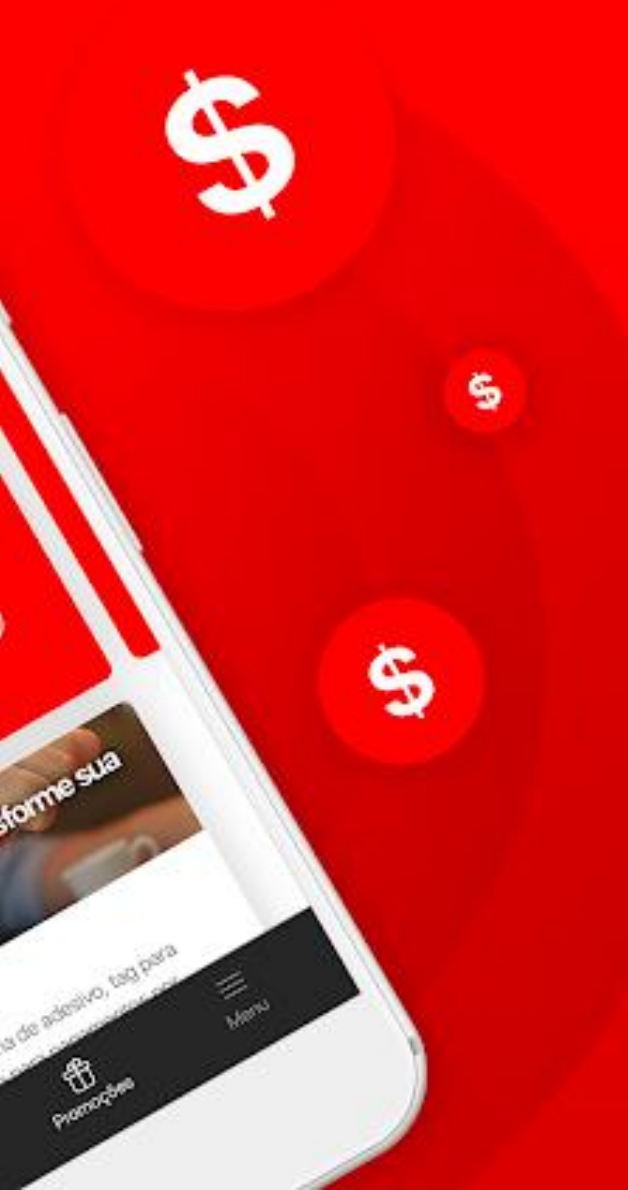

- 1. Desbloqueio do cartão
- 2. Habilitação para uso no exterior
- 3. Consulta de Fatura
- 4. Pagamento de Fatura via PIX (Portador Individualizado)
- 5. Consulta de limite
- 6. Bloqueio por perda/roubo + Reemissão do cartão
- 7. Cadastro em Carteiras Digitais (Apple Pay e Samsung Pay)

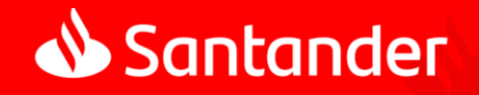

### Desbloqueio de Cartão

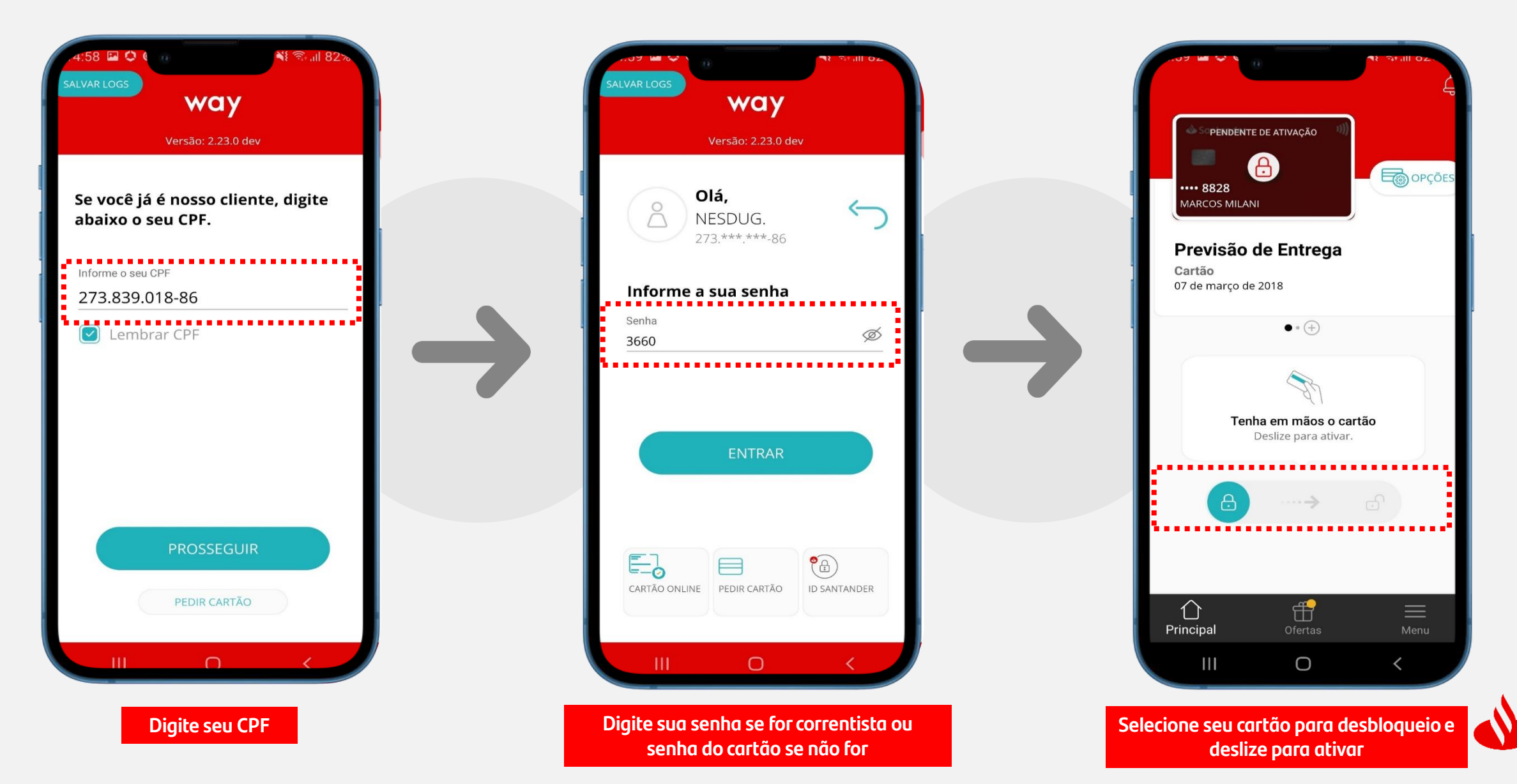

### Desbloqueio de Cartão

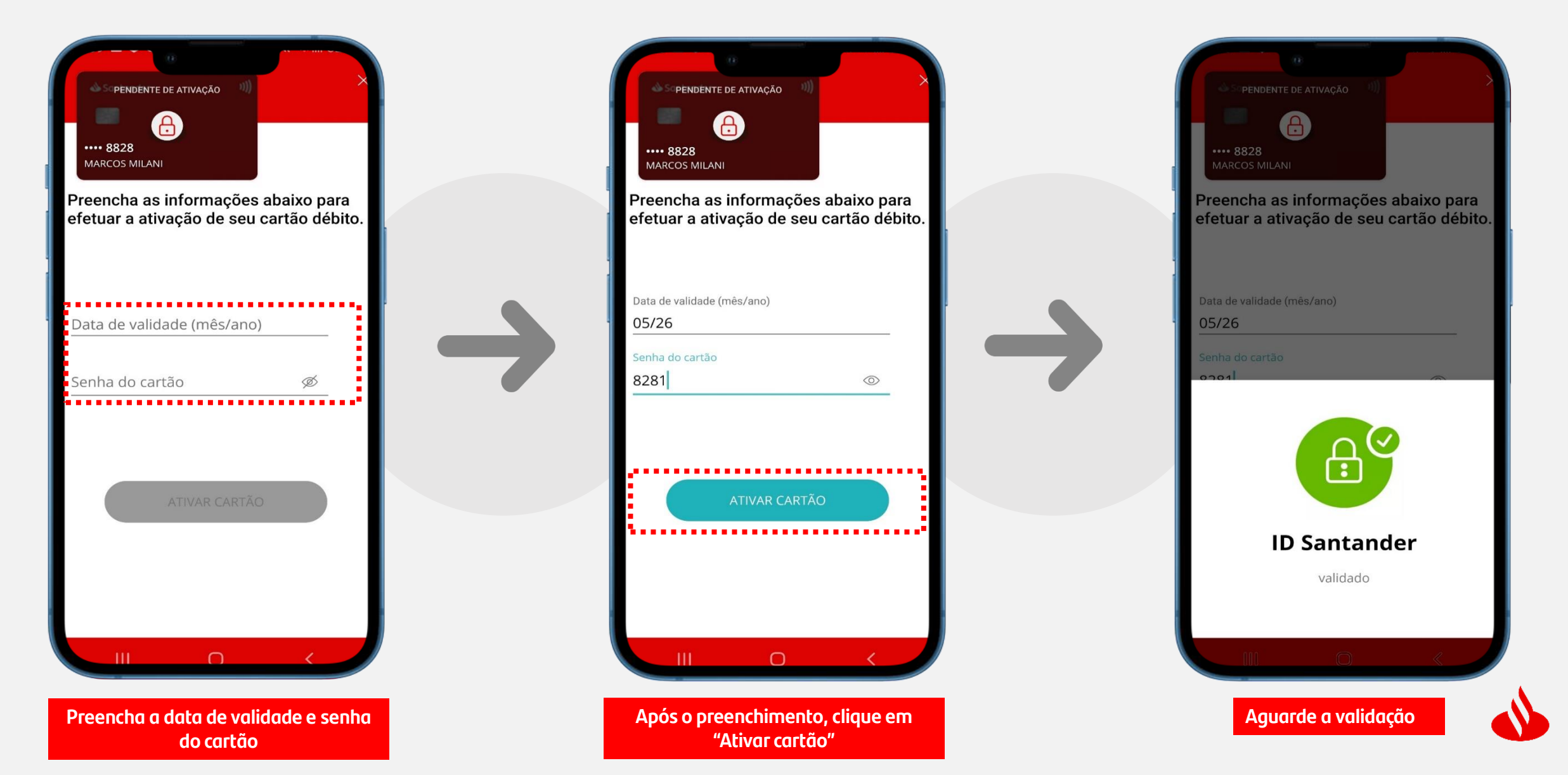

### **Desbloqueio de Cartão**

| Sontander<br>Sontander<br>Sontander<br>8828<br>MARCOS MILANI | ৰ্ধ ক্ৰা ॥ ৪୮ ৬<br>ত |                                                                       |
|--------------------------------------------------------------|----------------------|-----------------------------------------------------------------------|
| Seu cartão foi desb                                          | loqueado :)          | Seu cartão foi desbloqu<br>você pode começar a tr<br>com o Santander! |
| OK, ENTEN                                                    | IDI                  |                                                                       |

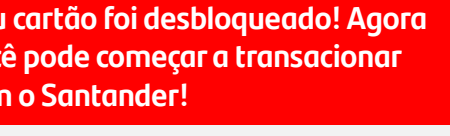

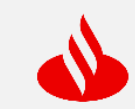

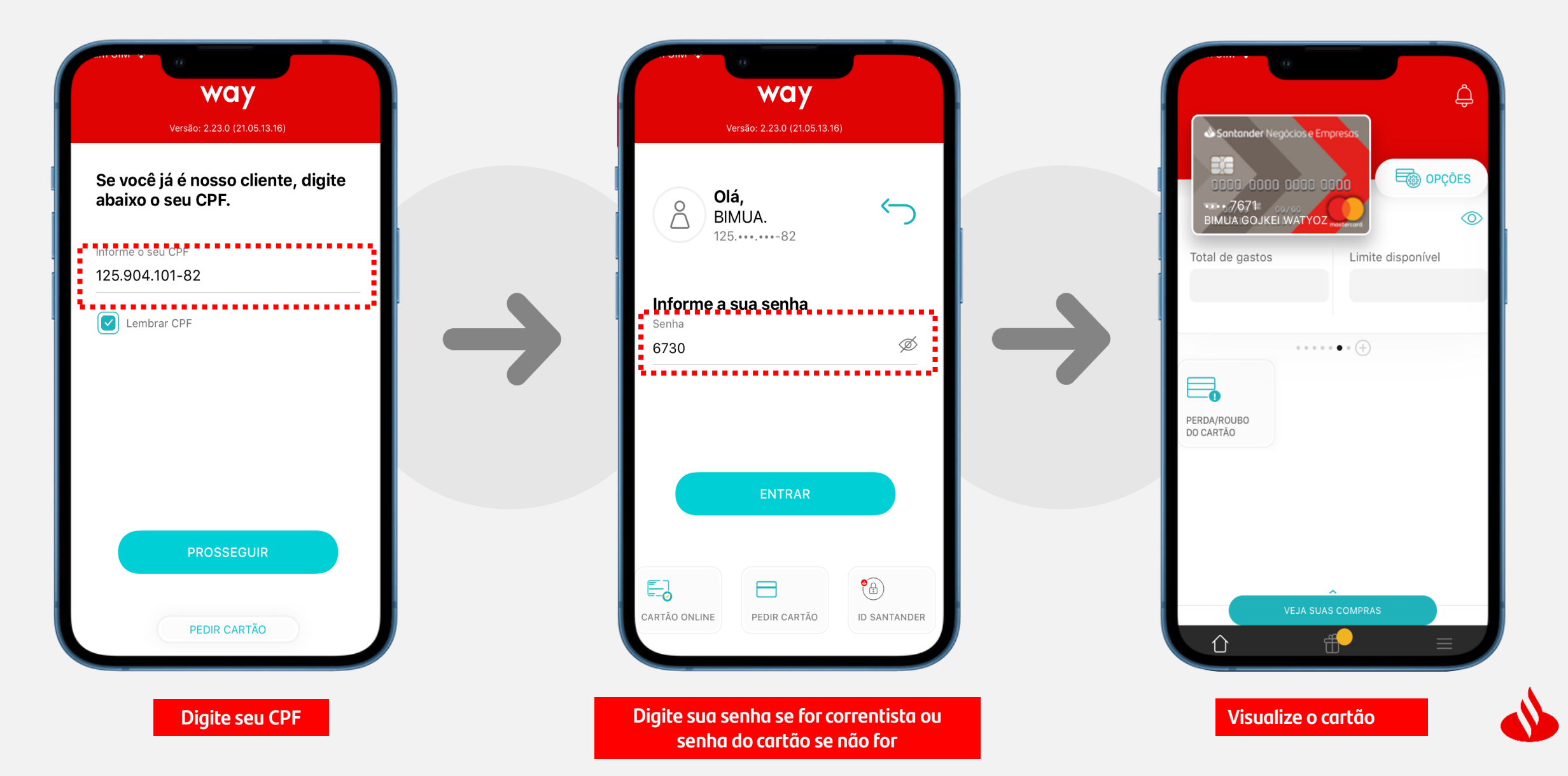

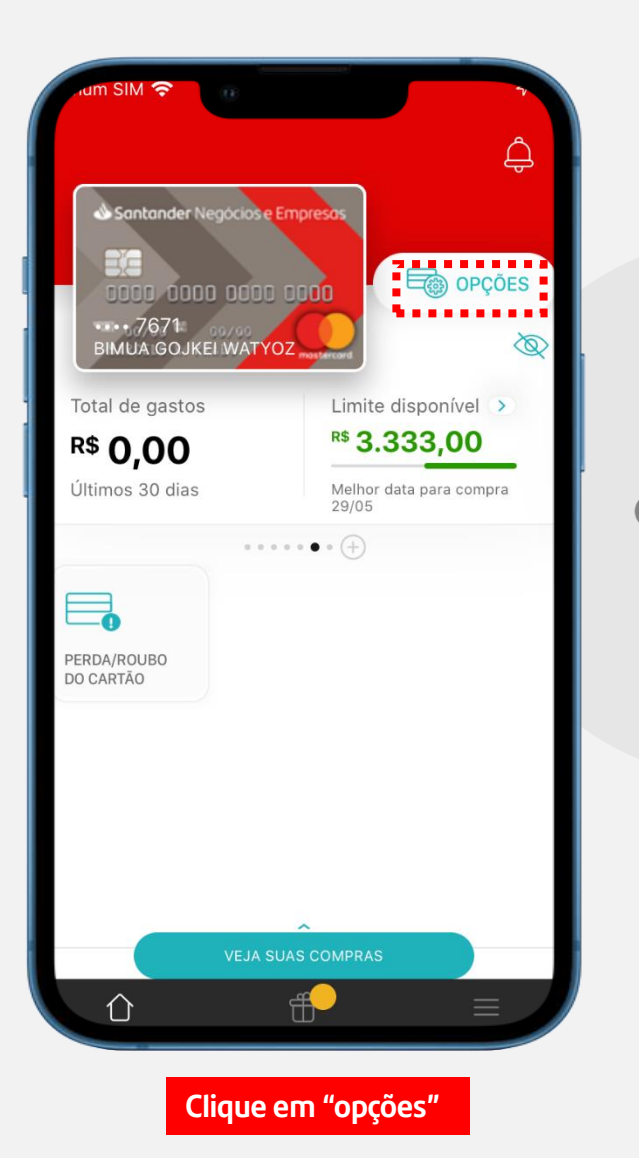

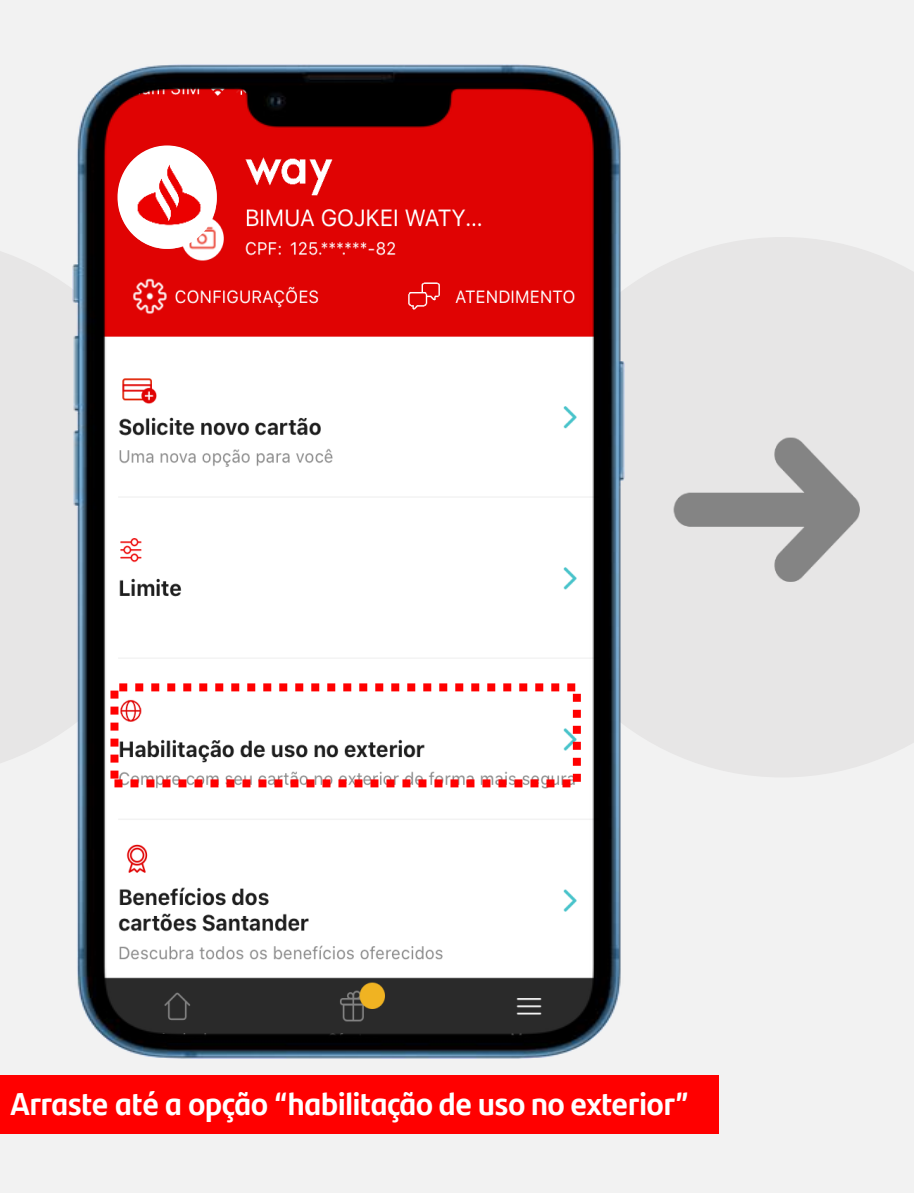

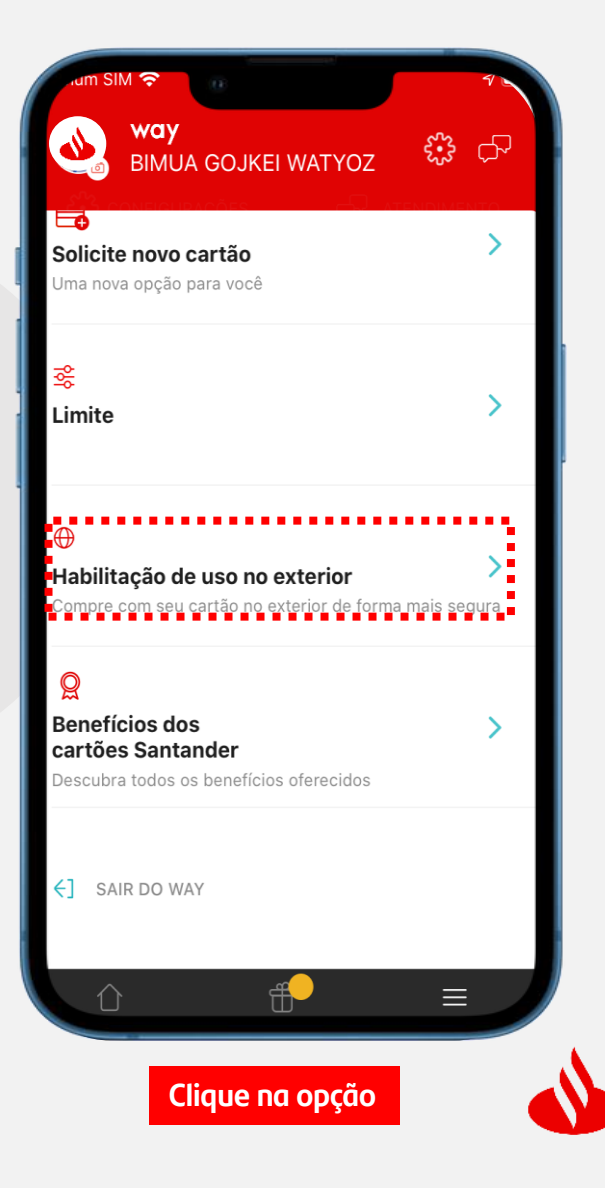

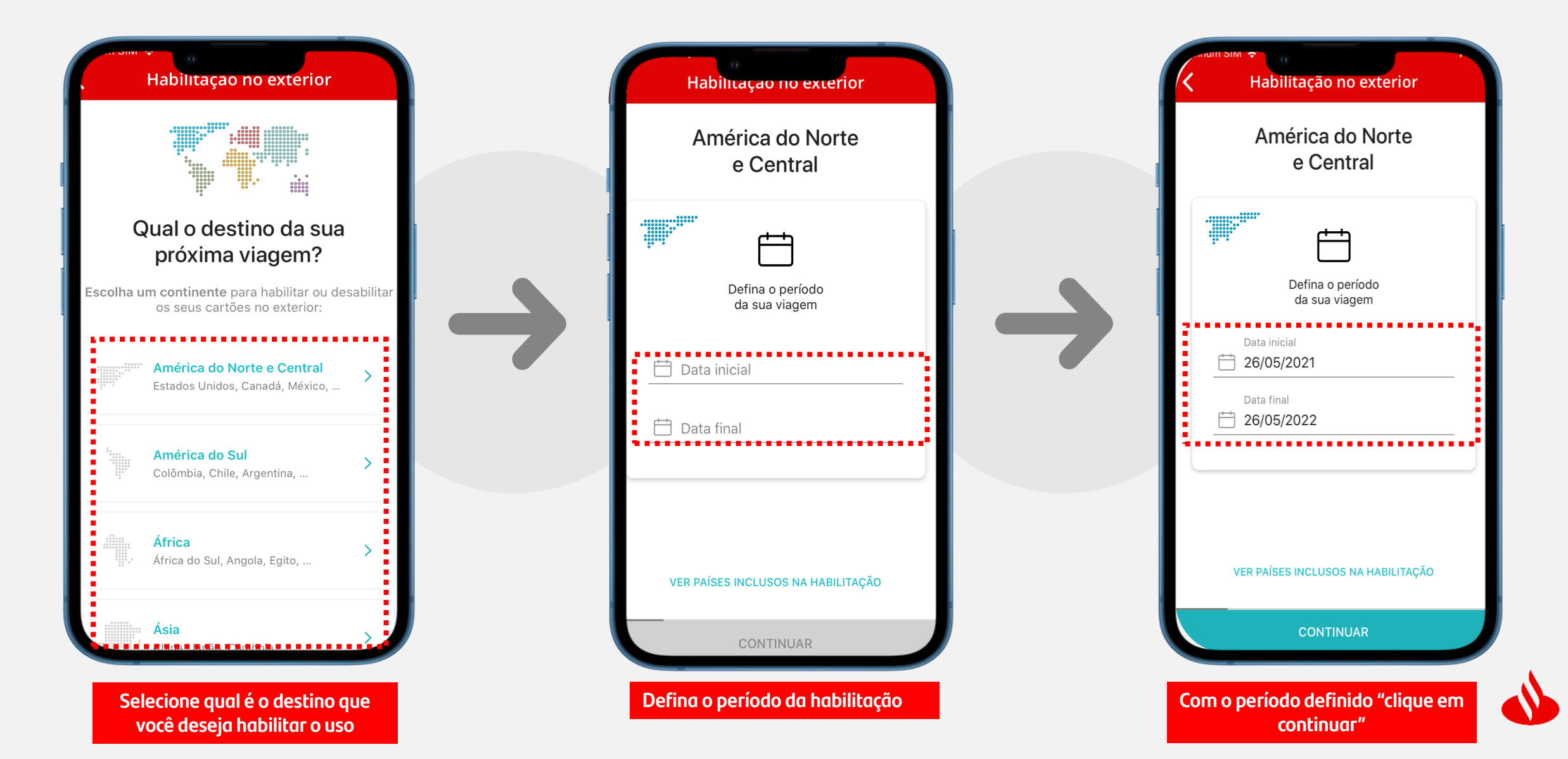

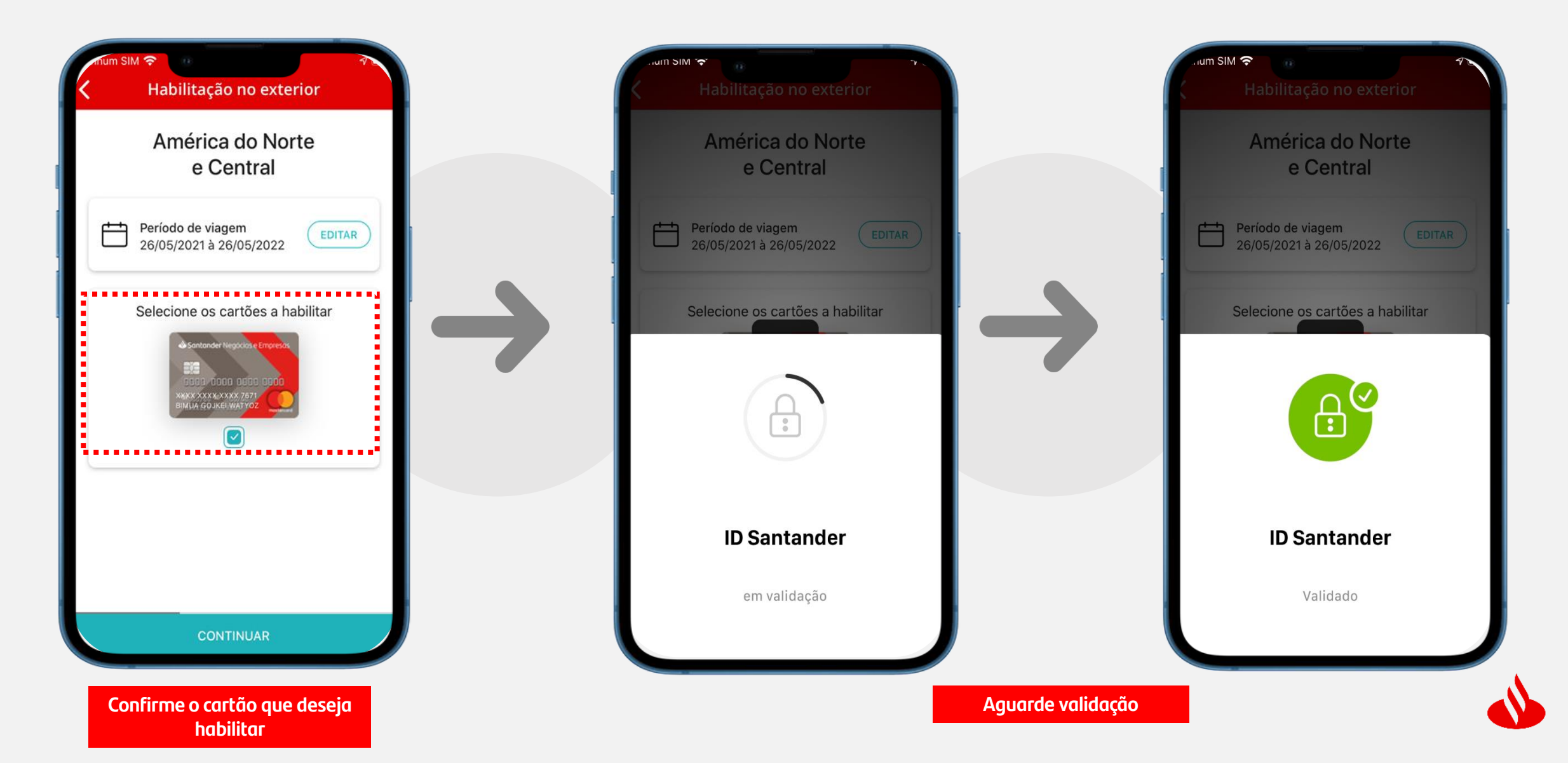

| Comprovante                                                    |                                                       |
|----------------------------------------------------------------|-------------------------------------------------------|
| Os cartões selecionados foram<br>habilitados no exterior para: | Pronto! Seu carto<br>período escolhid<br>no exterior! |
| América do Norte<br>e Central<br>De 26/05/2021 à<br>26/05/2022 |                                                       |
|                                                                |                                                       |
| FECHAR                                                         |                                                       |

Pronto! Seu cartão está habilitado no período escolhido para transacionar no exterior!

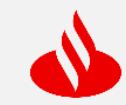

### Consulta de Fatura

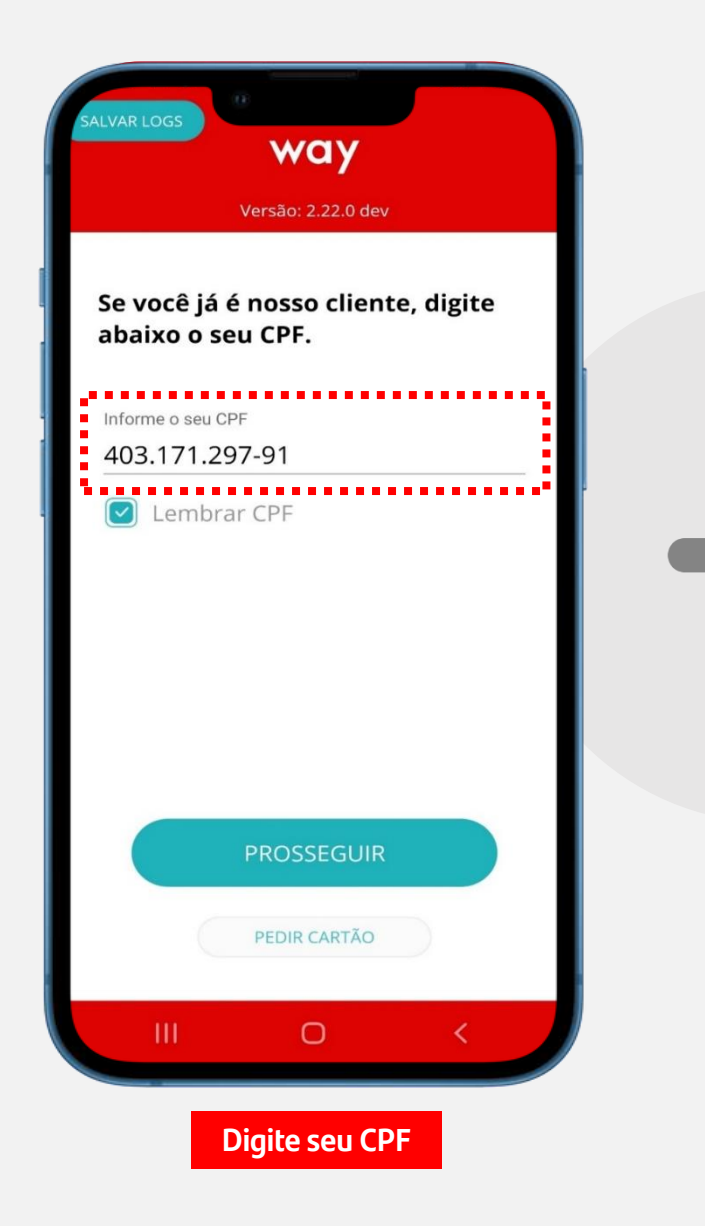

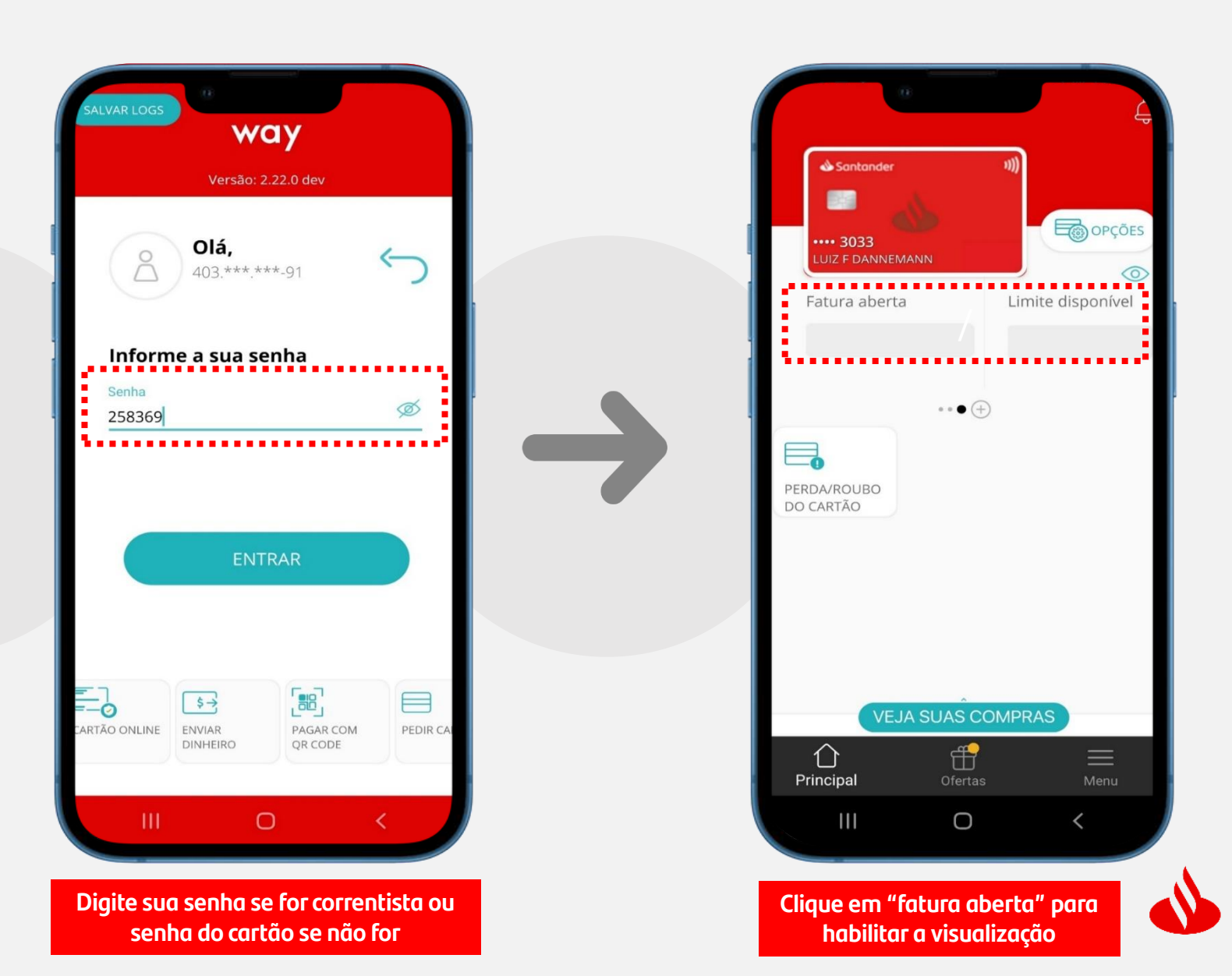

### Consulta de Fatura

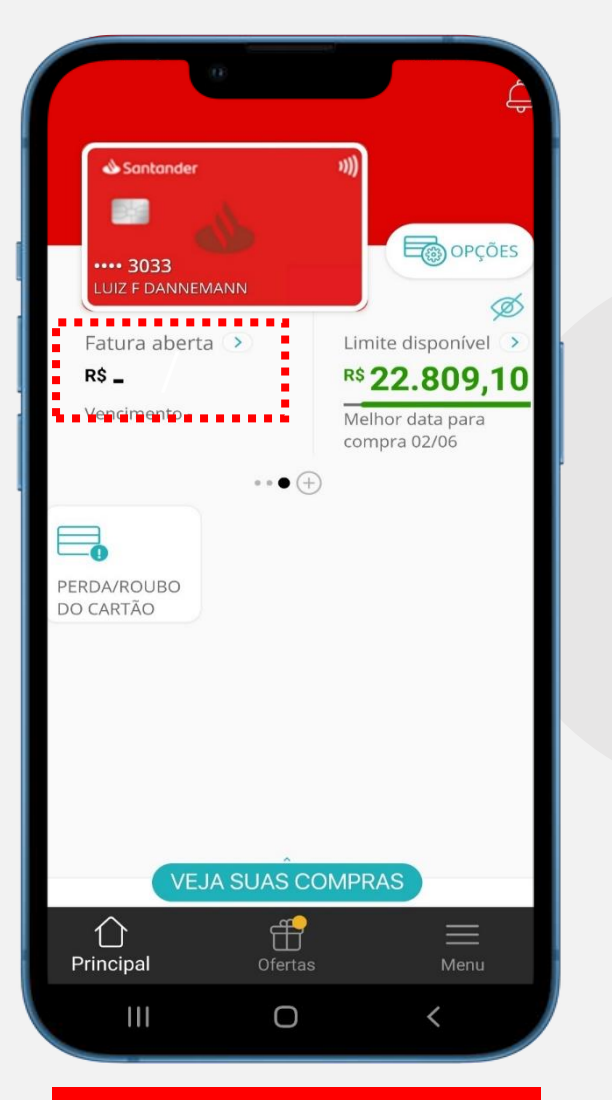

Após visualização, clique novamente em "fatura aberta"

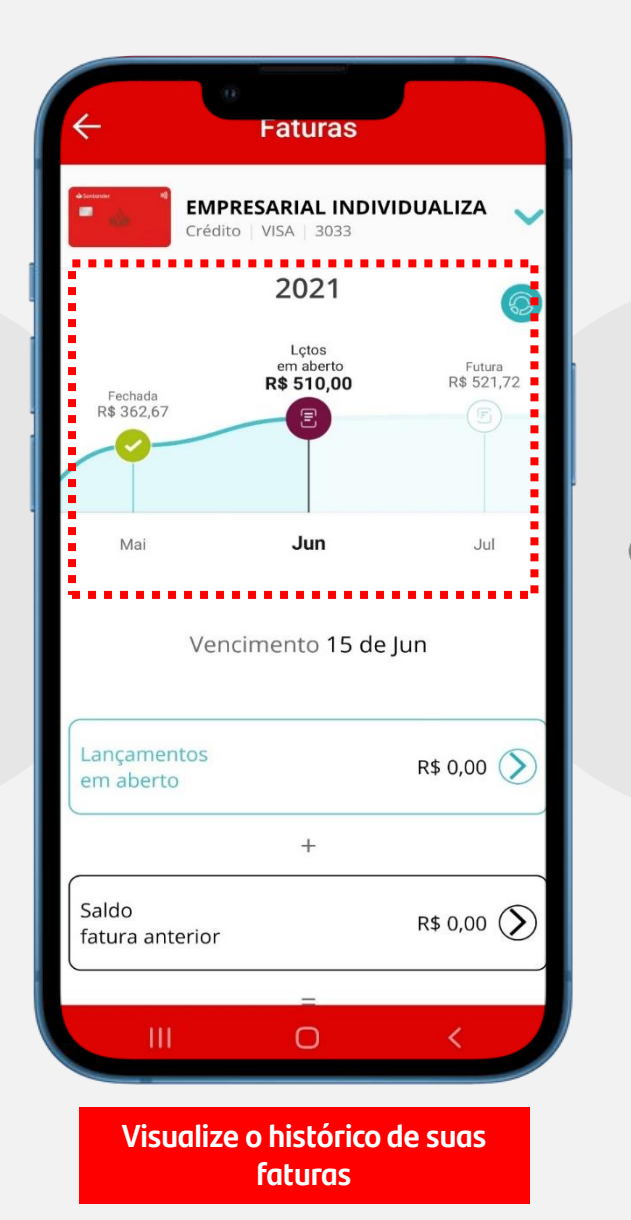

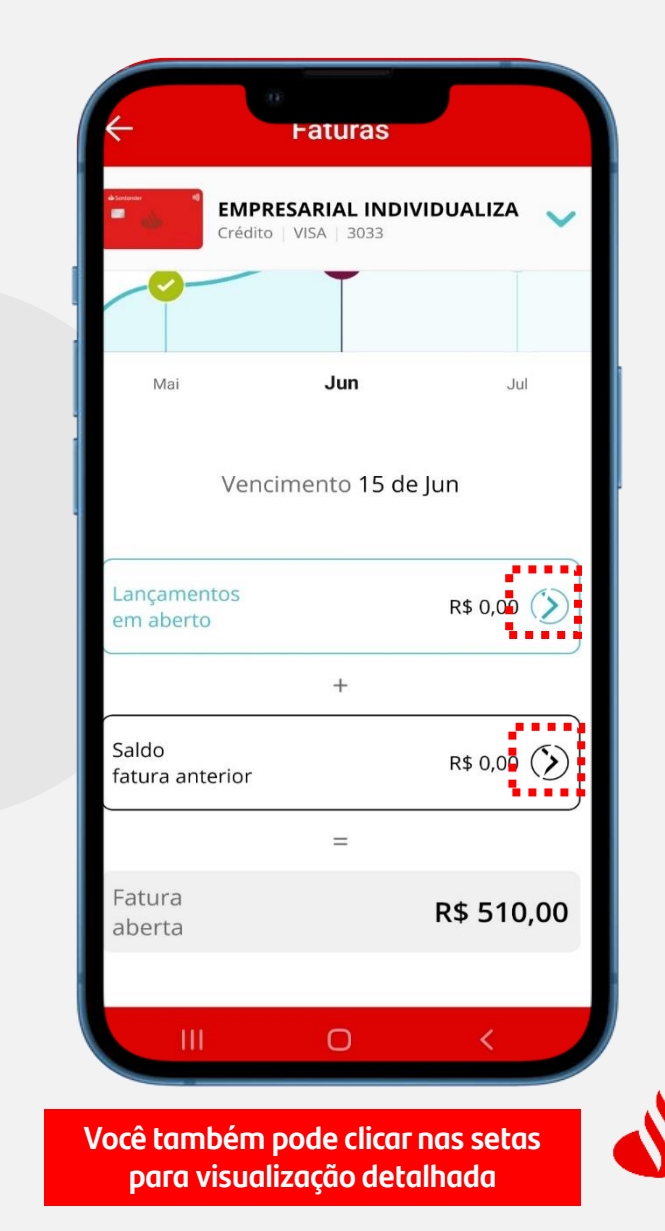

### Consulta de Fatura

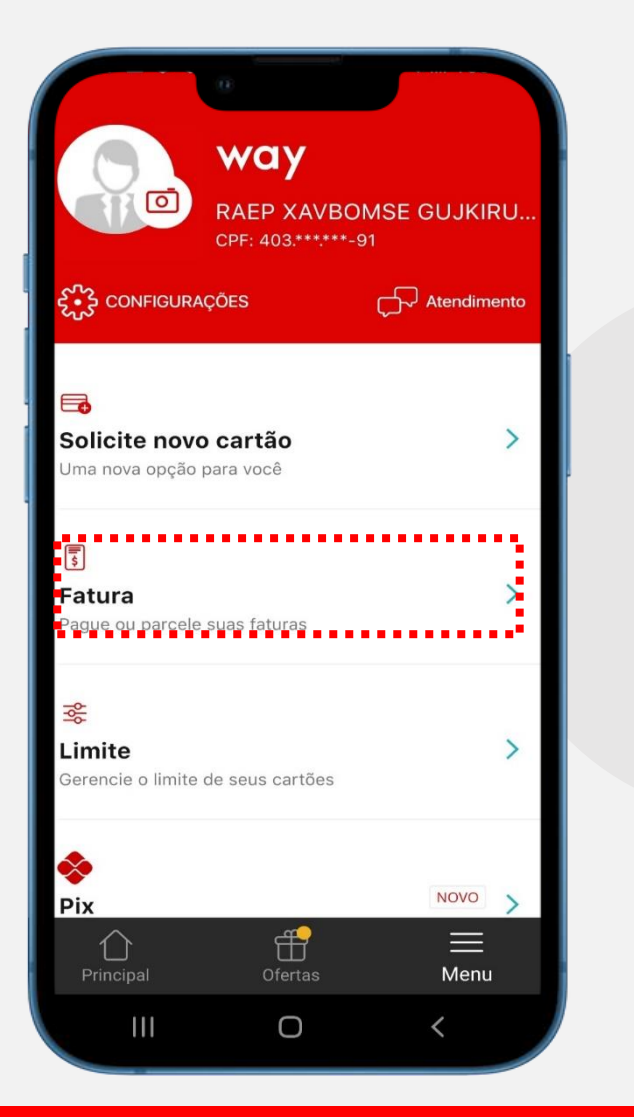

Você também pode acessar o menu de consulta de fatura clicando em "opções" e "fatura"

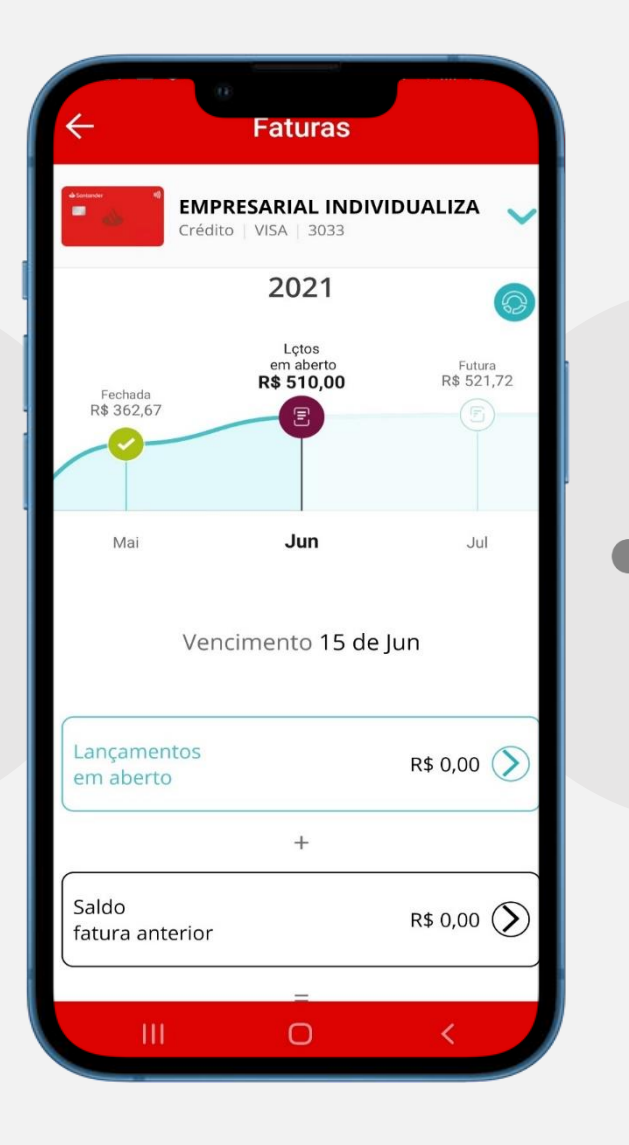

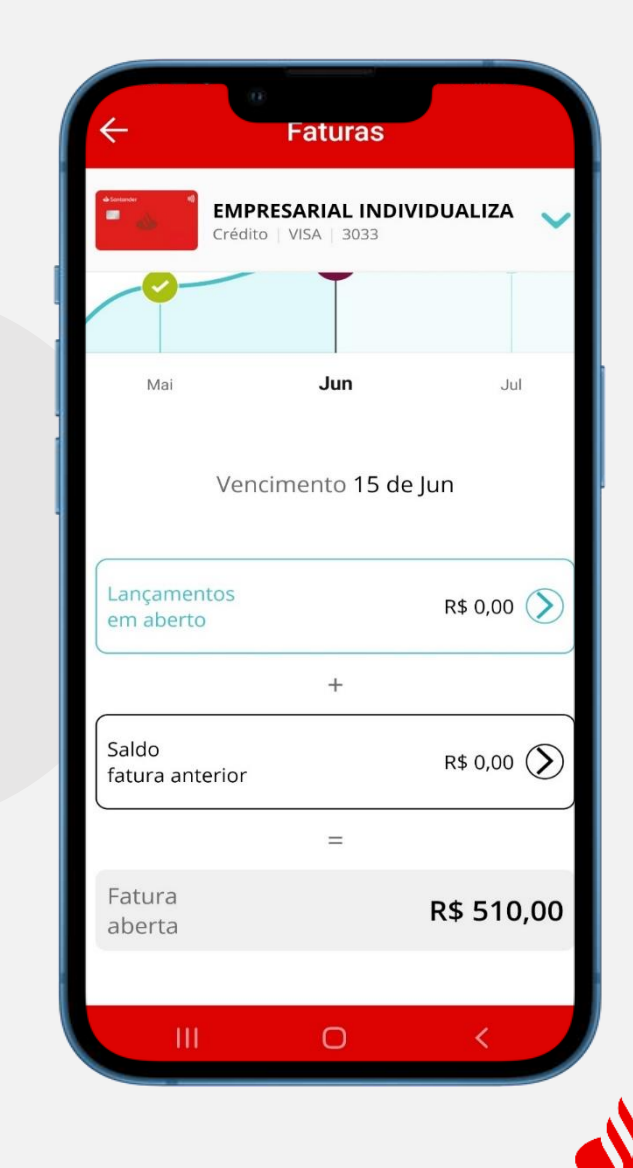

### Pagamento de Fatura via PIX (Portador Individualizado)

### **Elegibilidade:**

Portador de Cartão PJ que realiza o pagamento da sua própria fatura (fatura individualizada).

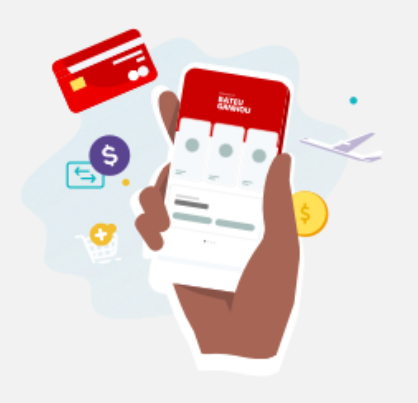

#### Pagar fatura com PIX

Agora você já pode pagar a sua fatura de forma rápida e segura via PIX.

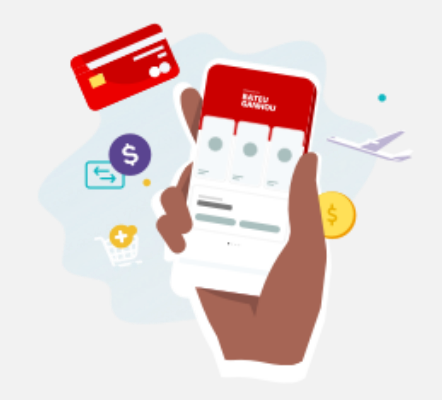

#### Mais rapidez pro seu limite.

Pagando com o pix o seu limite é liberado em poucos minutos.

Entend

• •

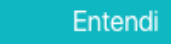

• •

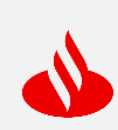

### Pagamento de Fatura via PIX (Portador Individualizado)

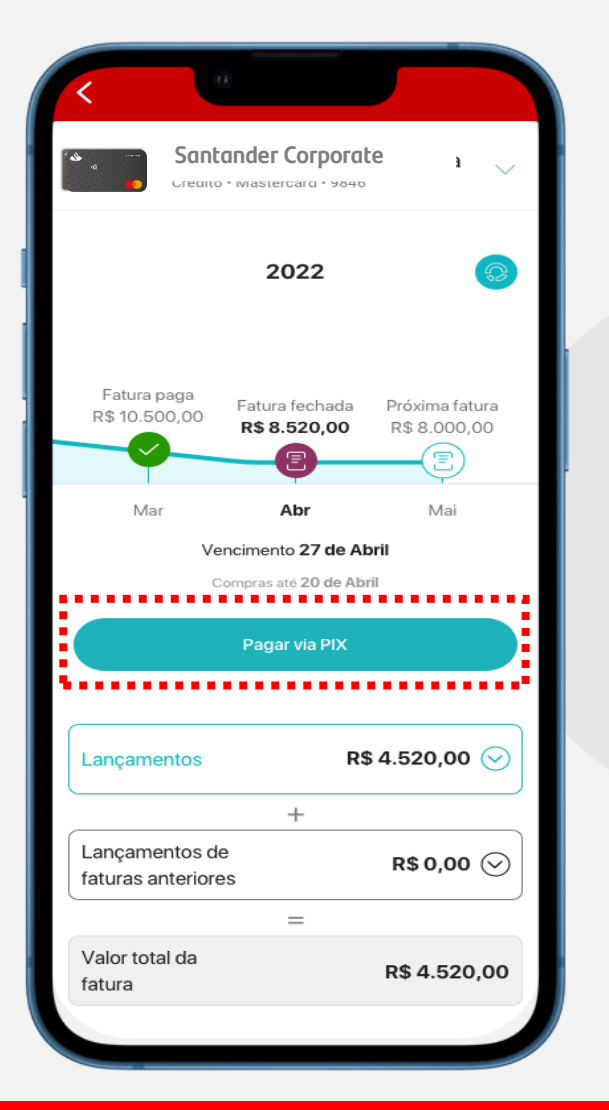

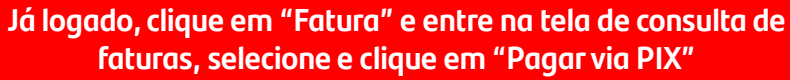

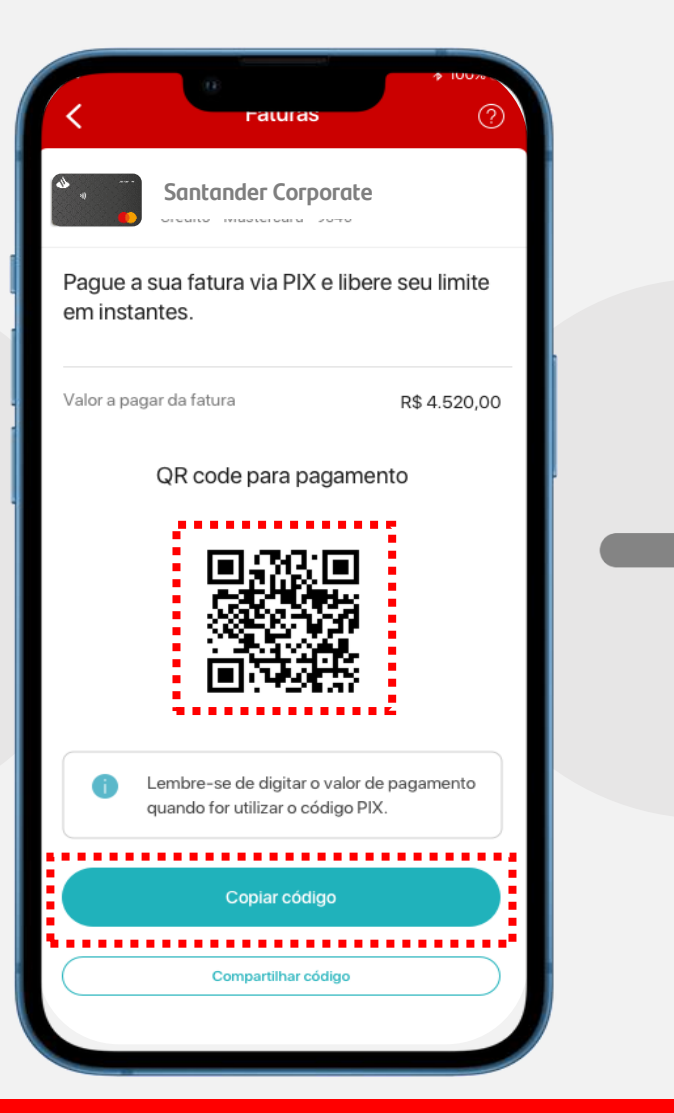

Clicando na opção, você tem a possibilidade de efetuar o pagamento via QR CODE ou clicando em "copiar código"

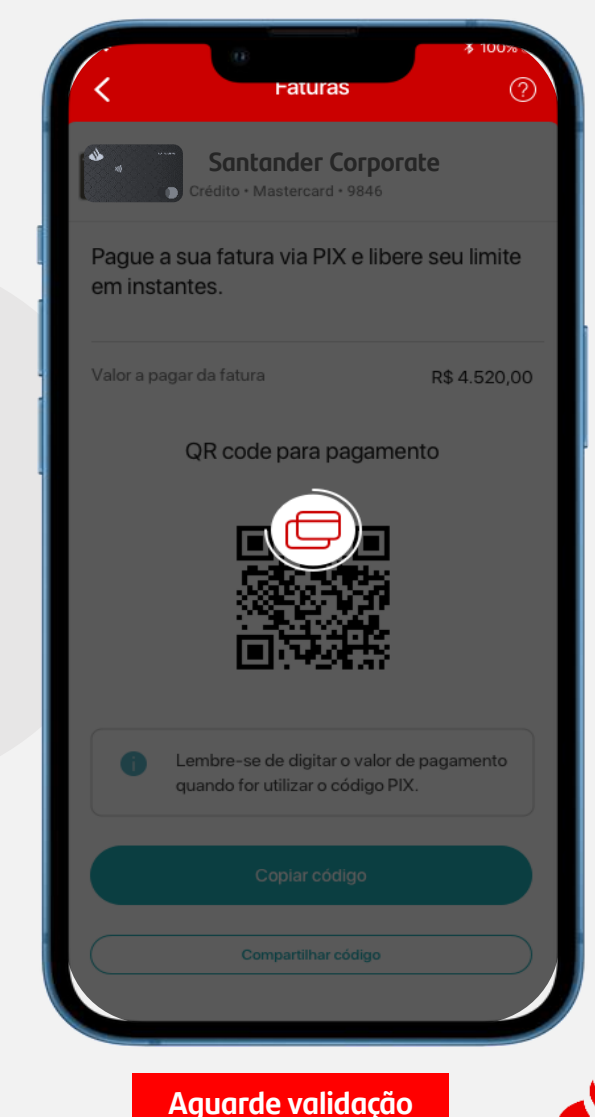

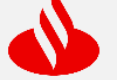

### Pagamento de Fatura via PIX (Portador Individualizado)

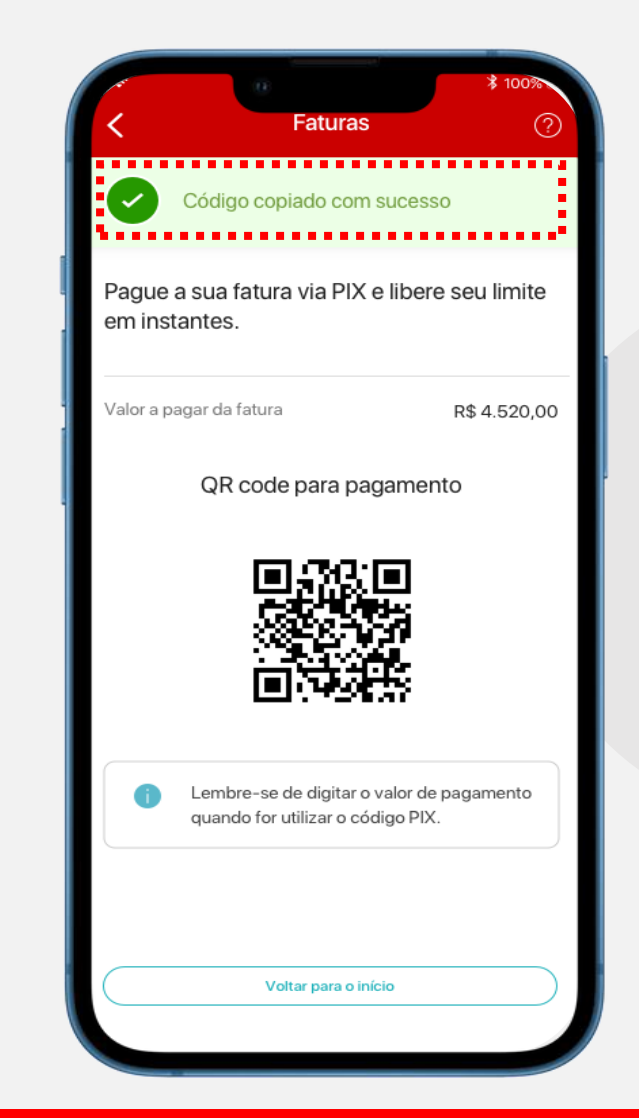

<sup>1</sup>Restabelecimento

Pagamento PIX em outra Instituição

Pagamento PIX no Santander

do Limite

Online

Online

Pronto! O código foi copiado e você pode efetuar o pagamento, que poderá ser realizado no Santander ou em outra instituição.<sup>1</sup>

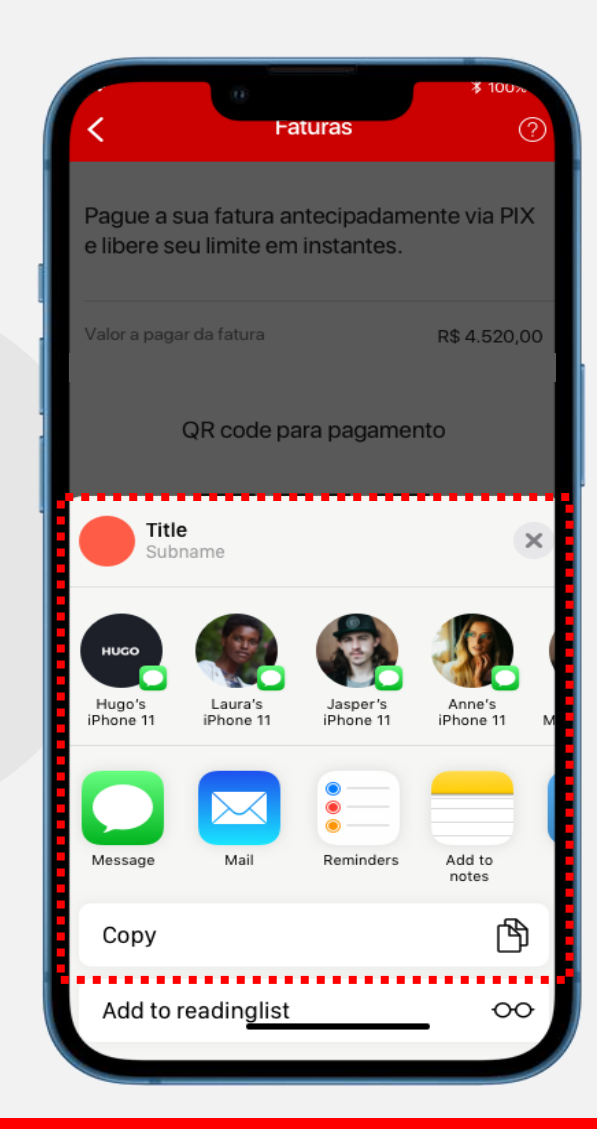

Adicionalmente, na tela do QR-CODE e código do PIX, há a opção de compartilhar o código de pagamento.

### **Consulta de Limite**

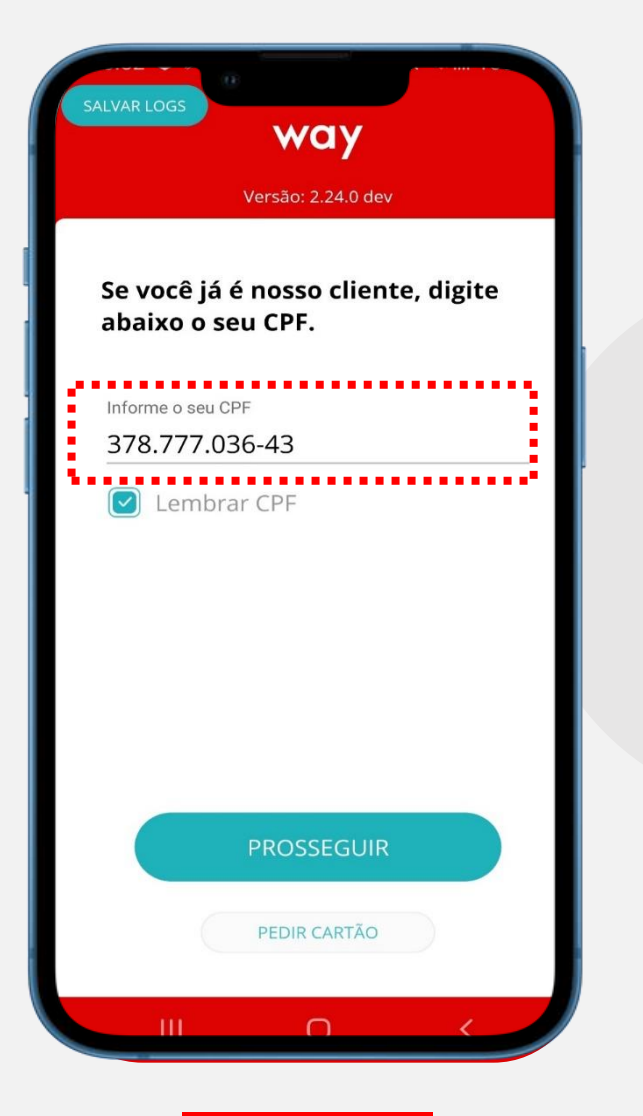

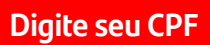

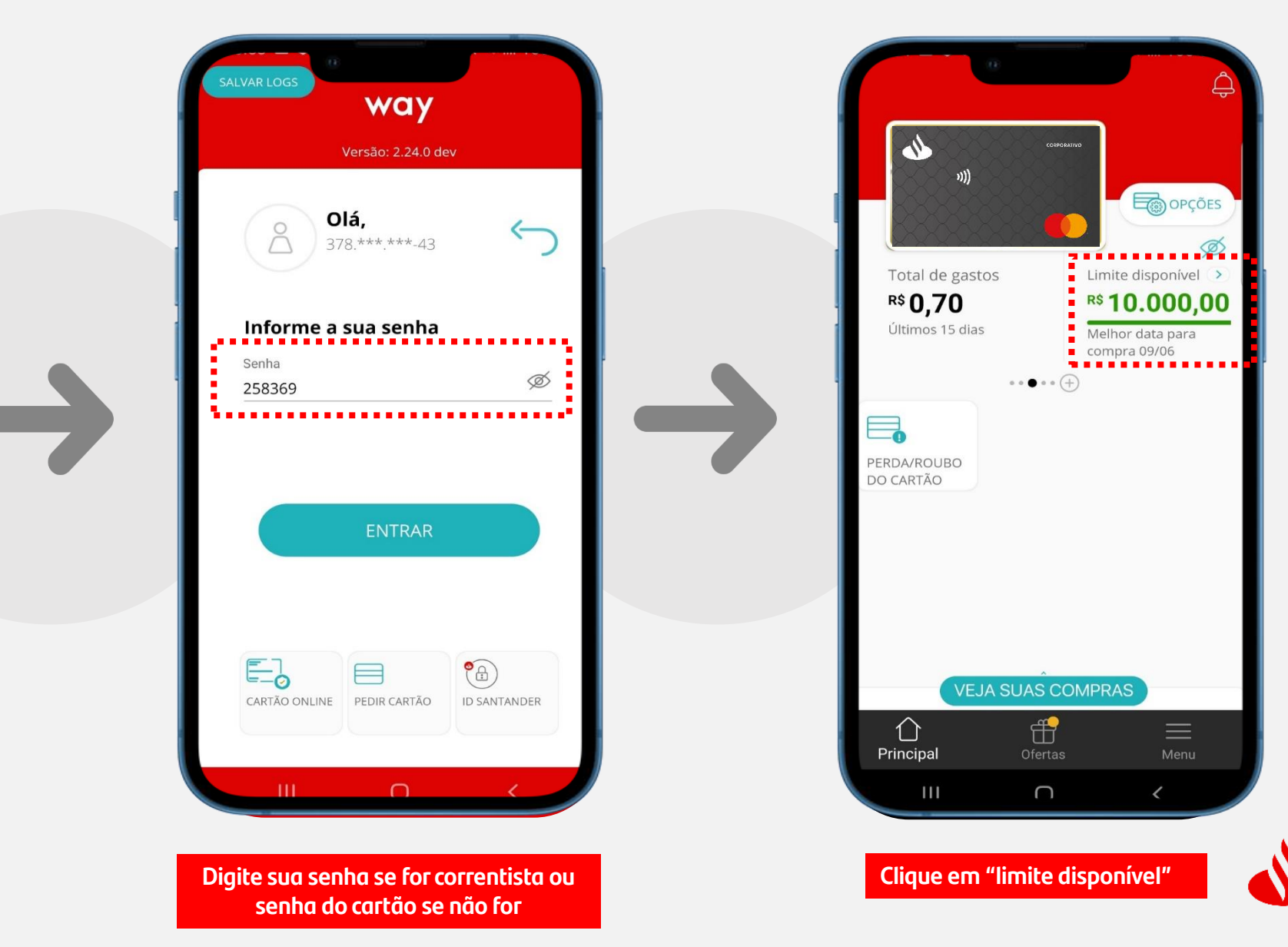

### **Consulta de Limite**

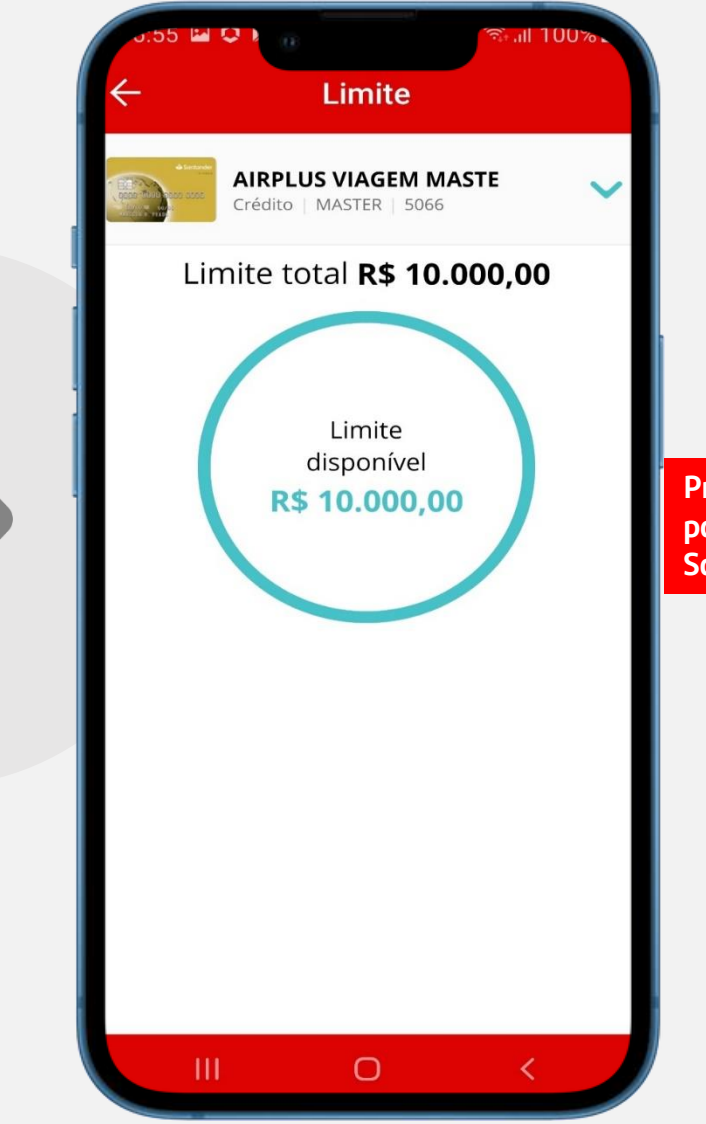

Pronto! Visualize seu limite disponível para transacionar com o seu cartão Santander!

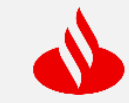

## Bloqueio de Cartão (perda ou roubo)

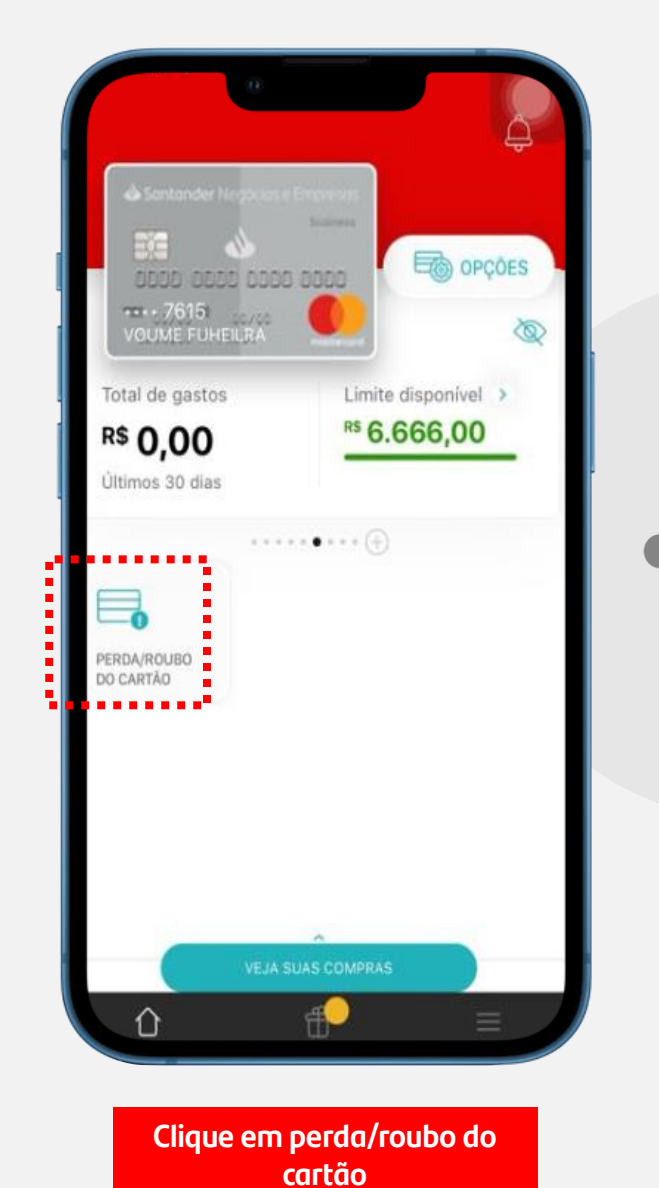

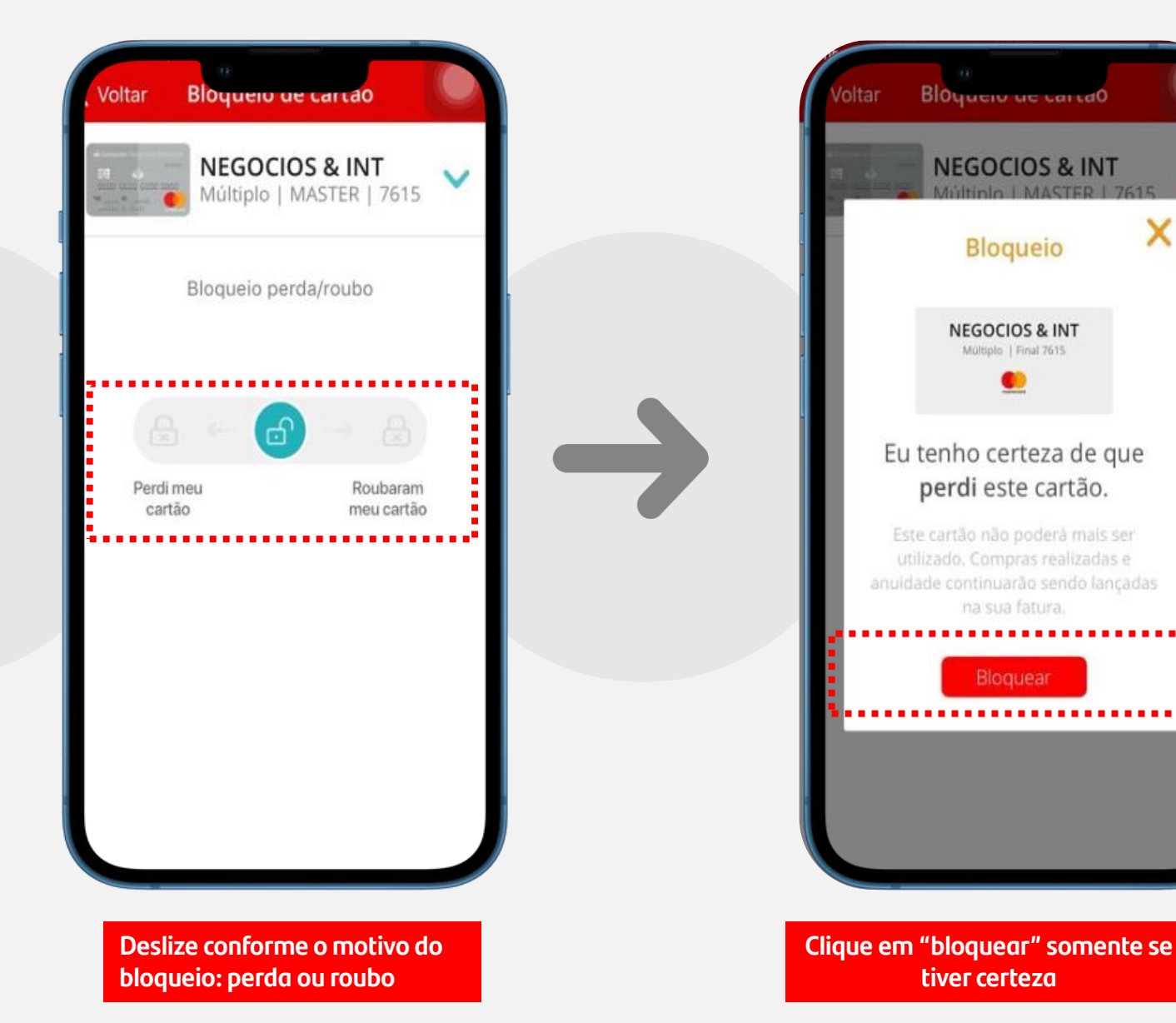

х

## Bloqueio de Cartão (perda ou roubo)

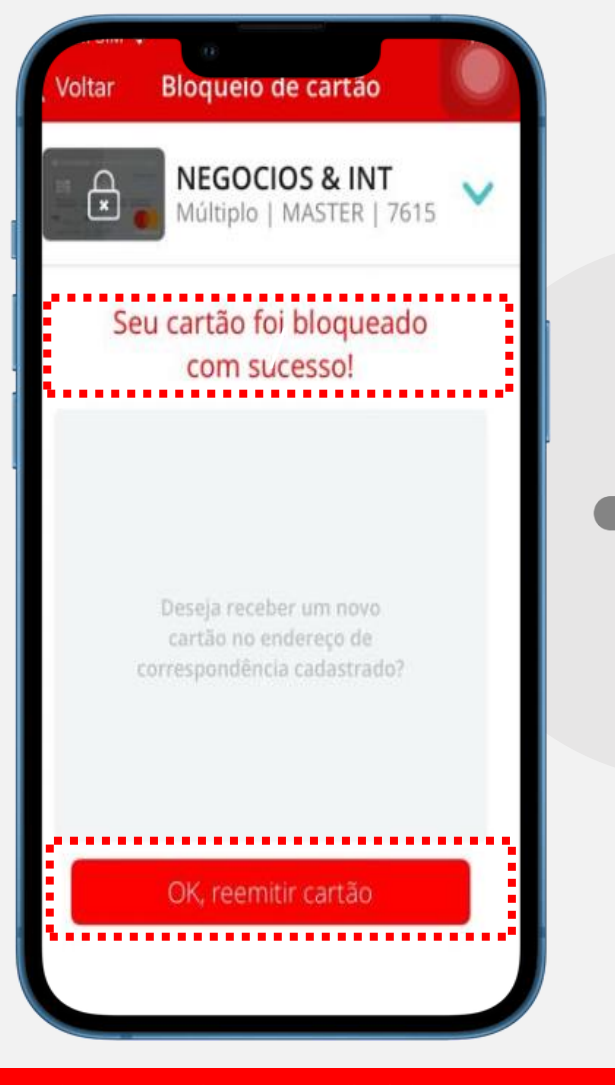

A partir desta ação, seu cartão foi bloqueado, se desejar reemitir, clique em "Ok, reemitir cartão".

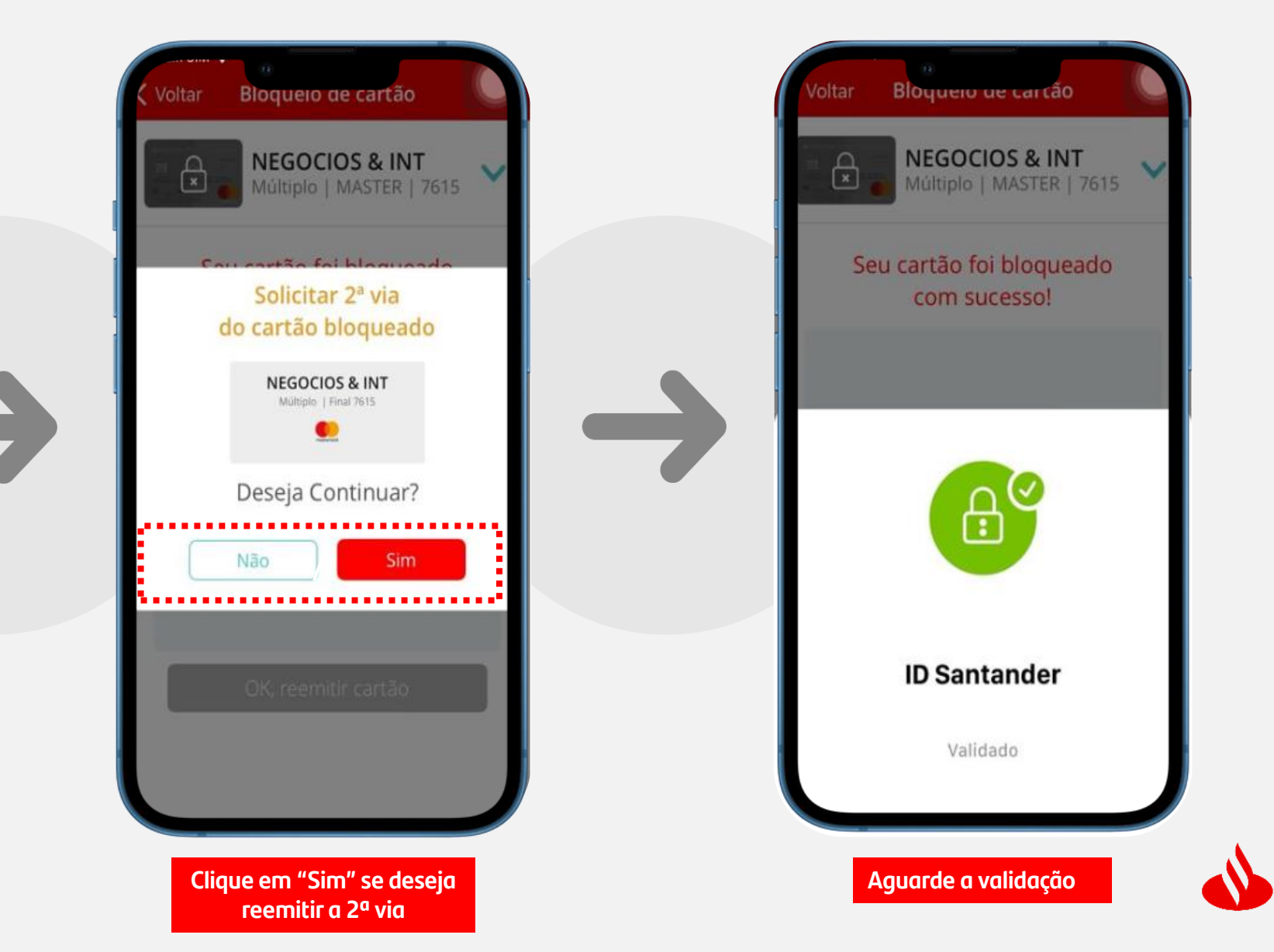

## Bloqueio de Cartão (perda ou roubo)

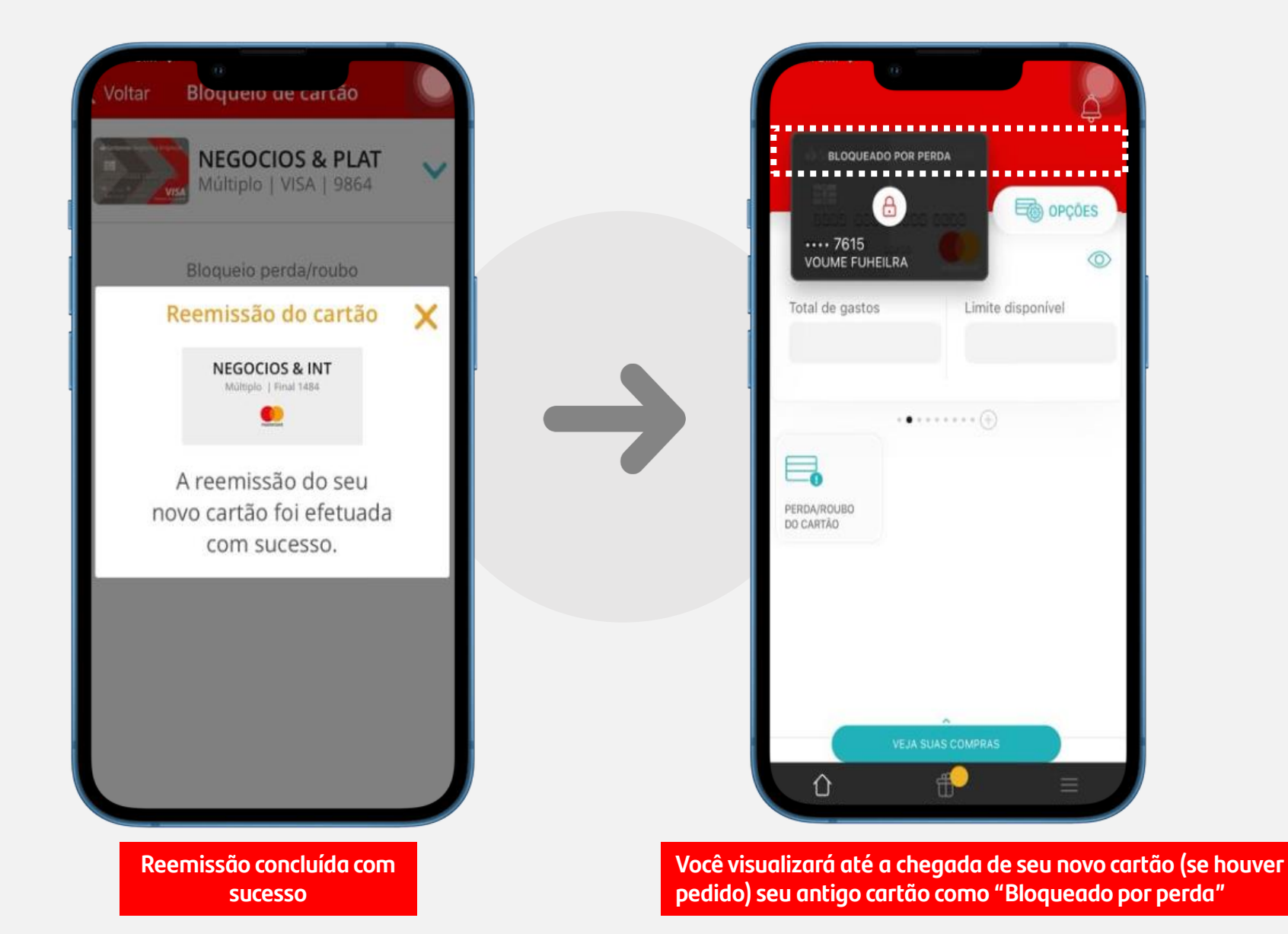

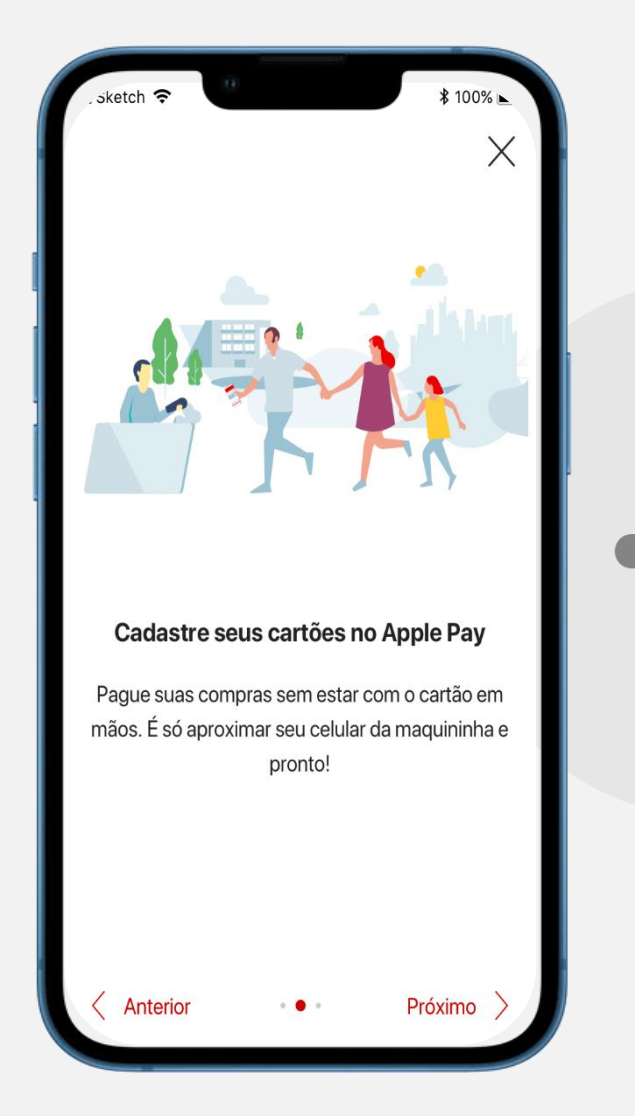

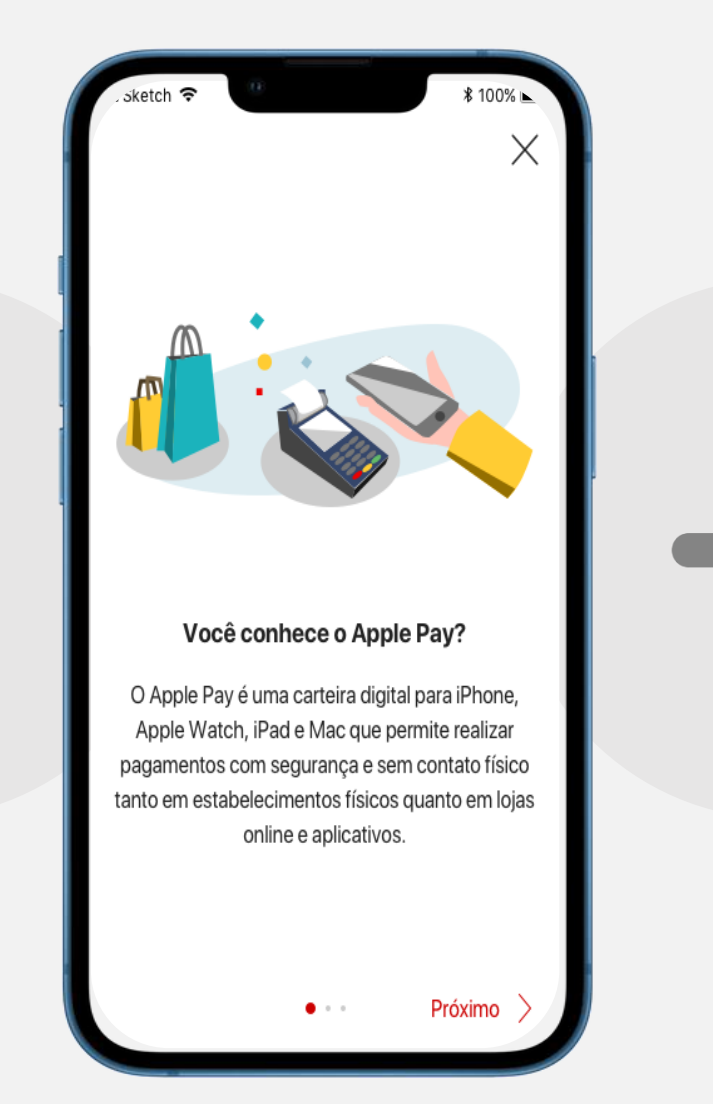

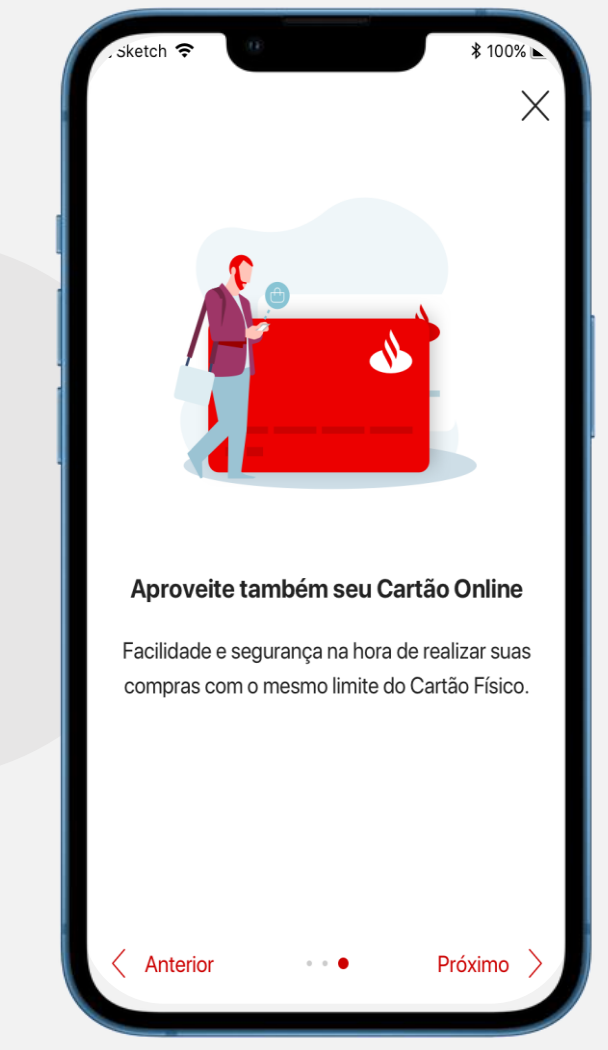

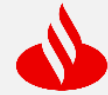

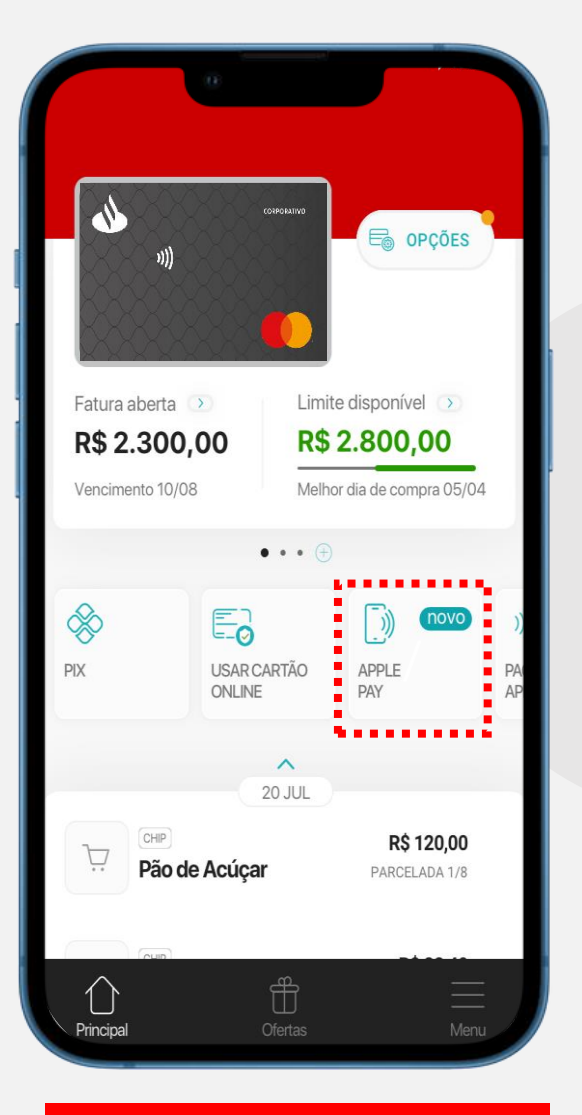

Já logado, clique em "Apple Pay"

| Apple Pay (2)                                           | Apple Pay                                                                                                    |
|---------------------------------------------------------|----------------------------------------------------------------------------------------------------|
| Cartões Físicos                                         |                                                                                                    |
| Seus cartões                                            | ▲Pay                                                                                                    |
| Adicione e gerencie seus cartões no Apple Pay           | em lojas físicas e online utilizando seu iPhone, Apple<br>Watch, iPad ou Mac sem precisar do cartão.                                                                                                    |
| Santander Corporativo MC<br>Crédito • Mastercard • 4321 | Image: Constant of the second second seco |
|                                                         | 🔫 Adicionar à Carteira da Apple                                                                                                    |
|                                                         | Cancelar                                                                                                    |
| Selecione o cartão que deseja cadastrar                 | Clique em "Adicionar a carteira da<br>Apple"                                                                                                    |

 $\bigcirc$ 

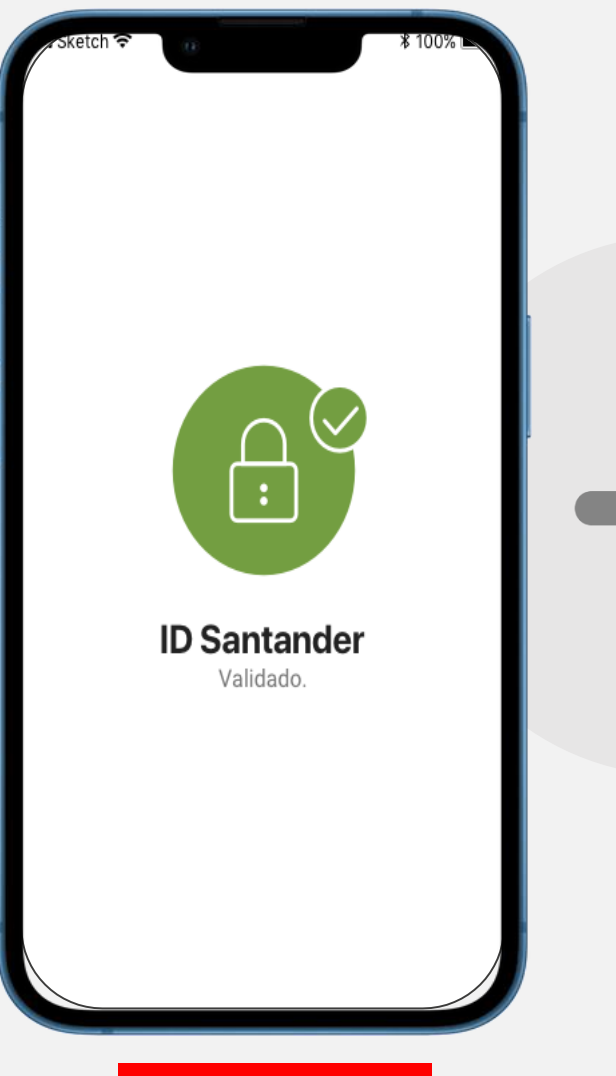

Aguarde a validação

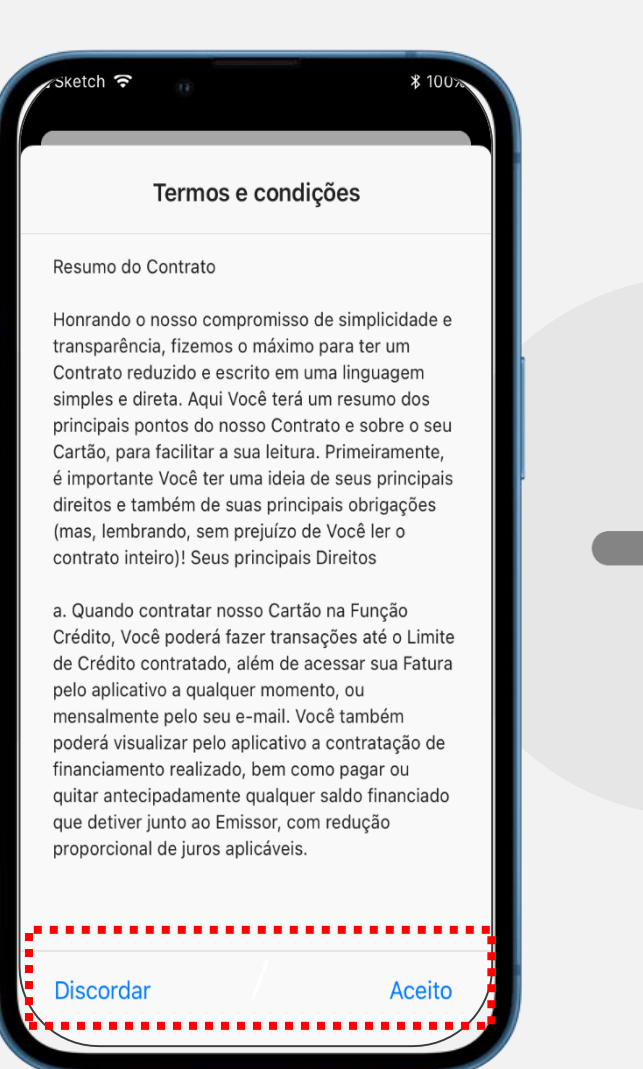

Leia os termos e condições e clique em "aceito" para avançar

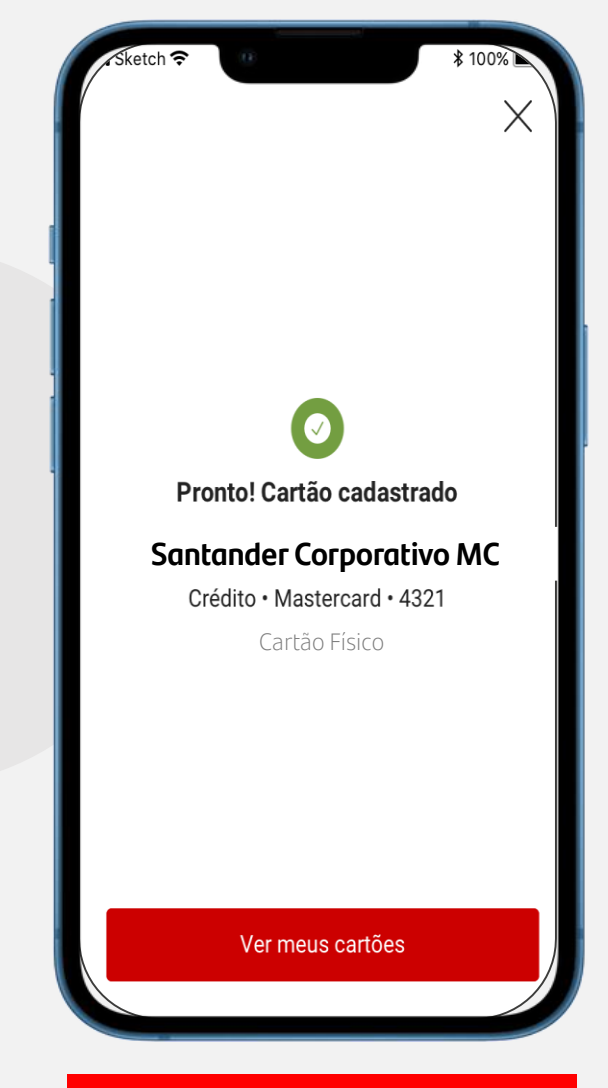

Pronto! Seu cartão foi cadastrado.

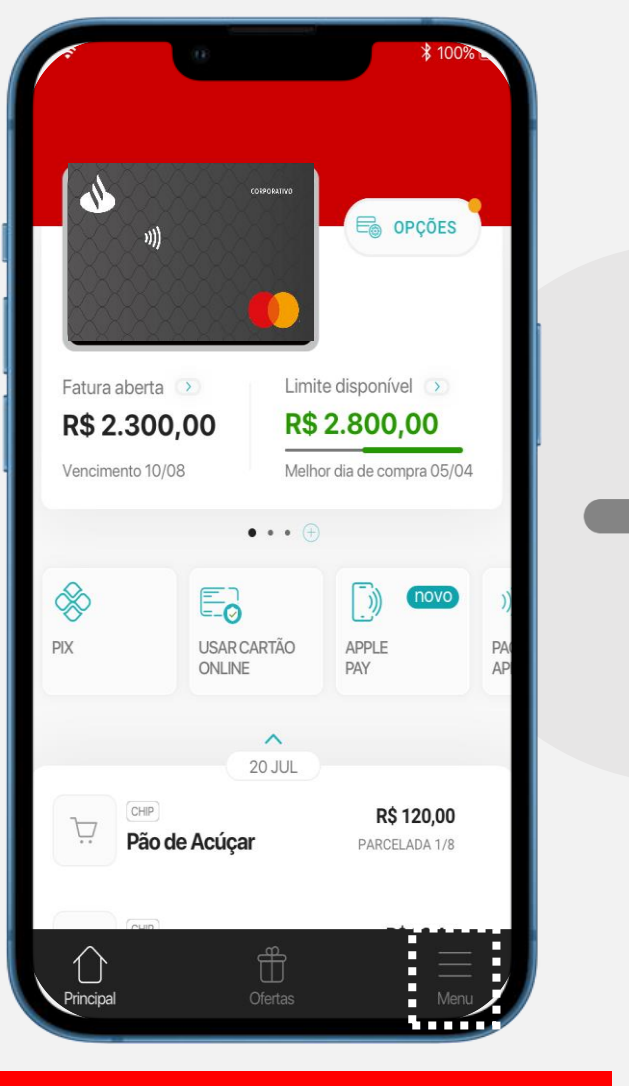

Você também pode cadastrar clicando em "Menu."

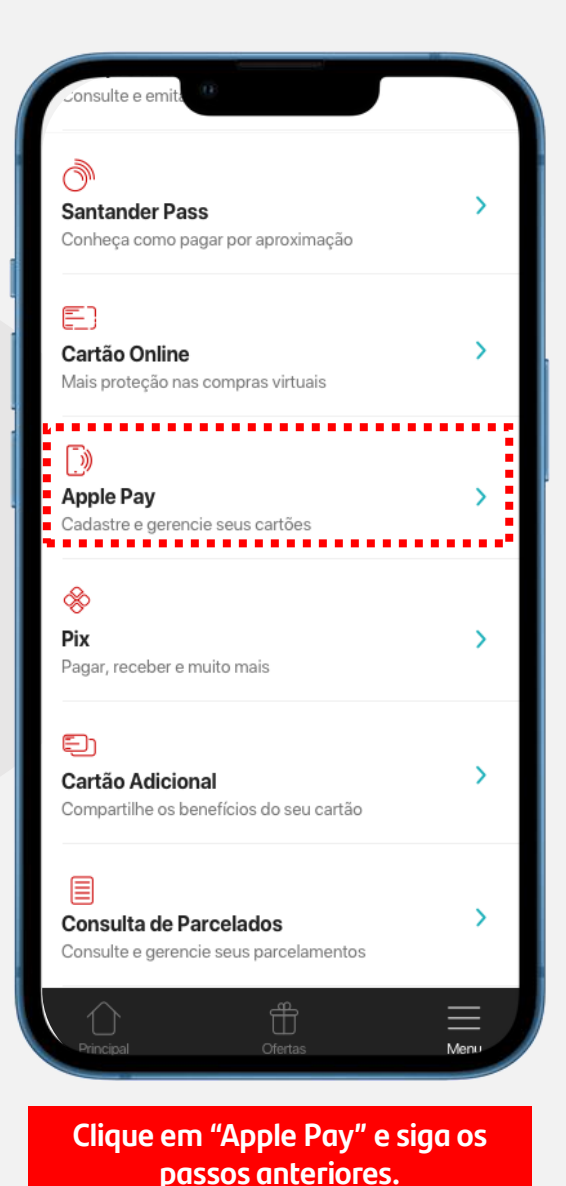

### Cadastro em Carteiras Digitais – Samsung Pay

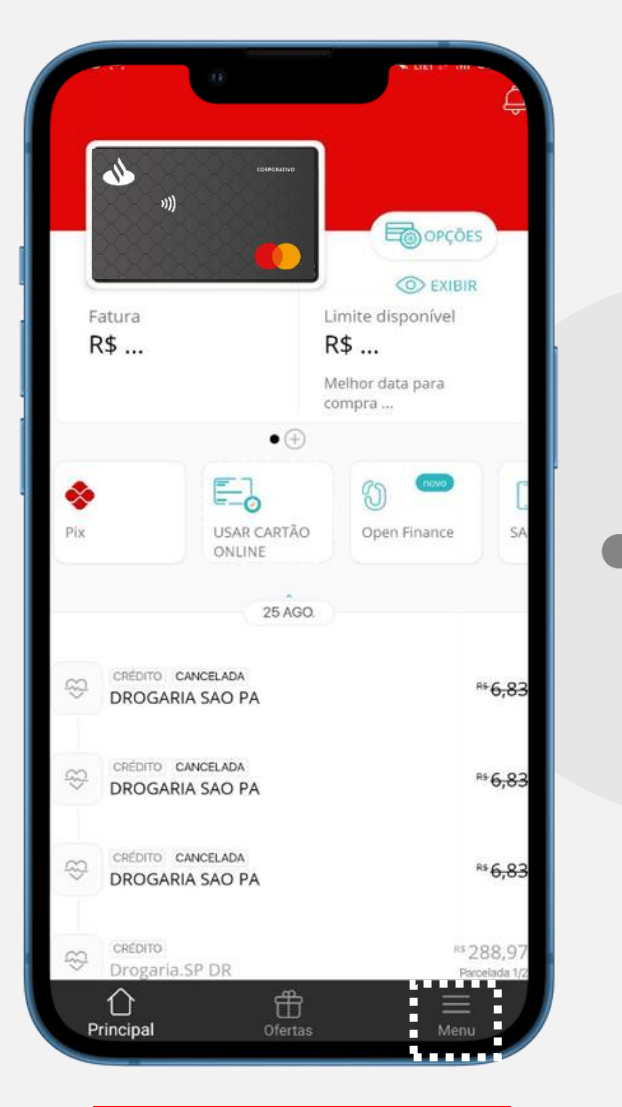

Já logado, clique em "Menu"

| <b>V</b>                                                       |   |
|----------------------------------------------------------------|---|
| PIX<br>Pagar, receber e muito mais                             |   |
| <b>5</b>                                                       |   |
| <b>Trocar Cartão</b><br>Veja opções para substituír seu cartão | , |
| 3                                                              |   |
| Carteira digital O<br>Gadastre e gerencie seus cartões         | > |
|                                                                |   |
| Comprovantes<br>Consulte e emita 2ª via de comprovantes        | > |
| ð                                                              |   |
| Santander Pass                                                 | > |

Clique em "Carteira digital"

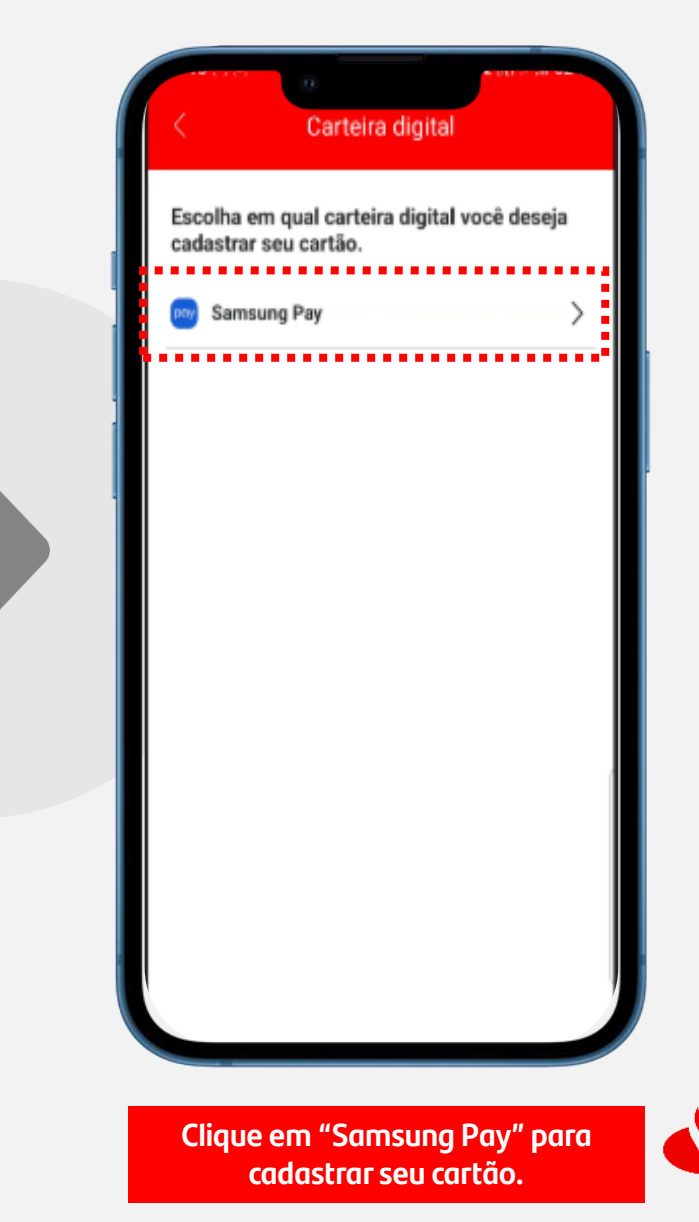

# Baixe agora e comece a usar.

Esteja no controle dos seus gastos: use o App Way.

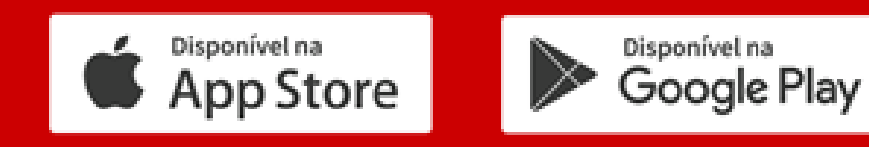

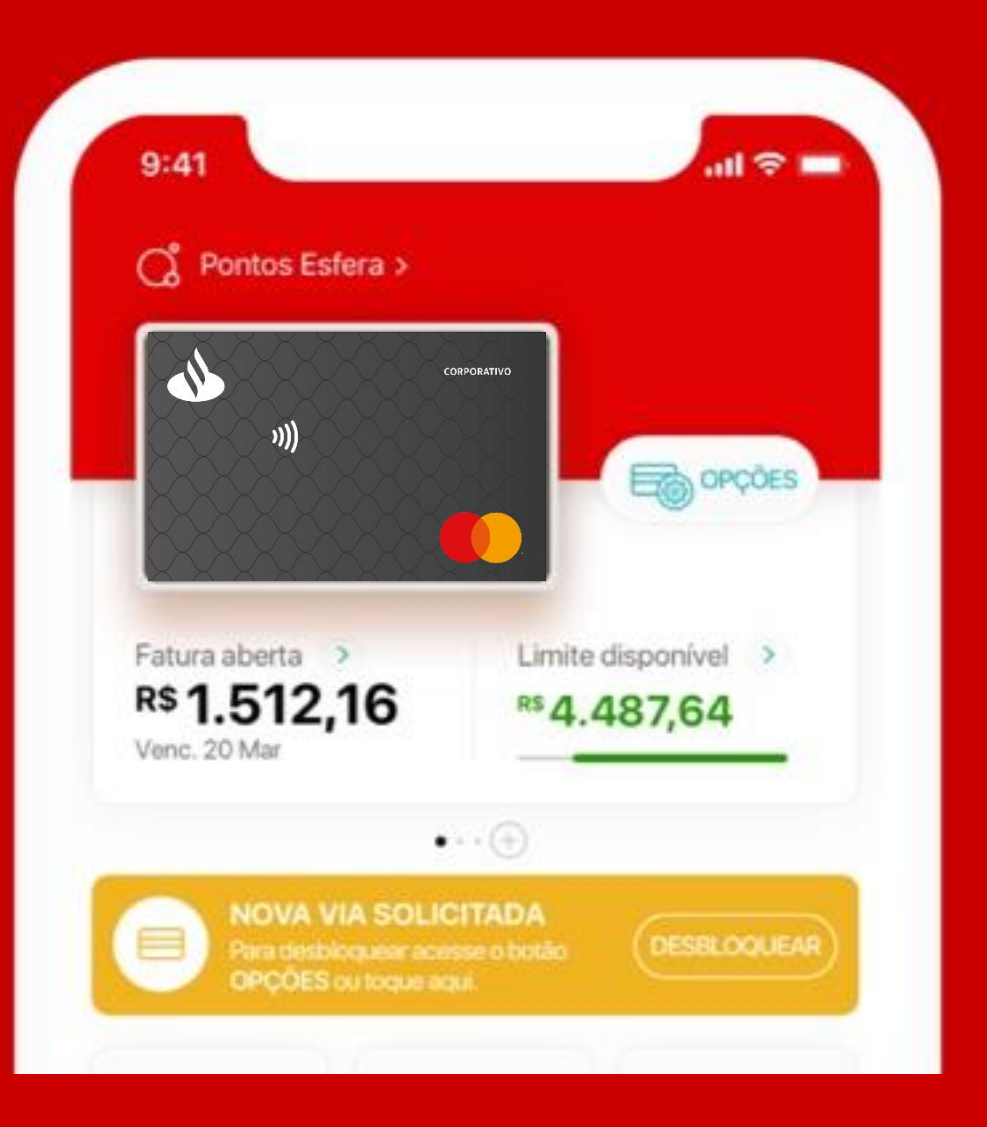

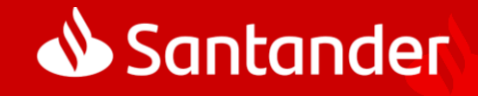